# OFFICERS' HANDBOOK <u>on</u> GST ENFORCEMENT MODULE

### (Back Office for Model-2 States)

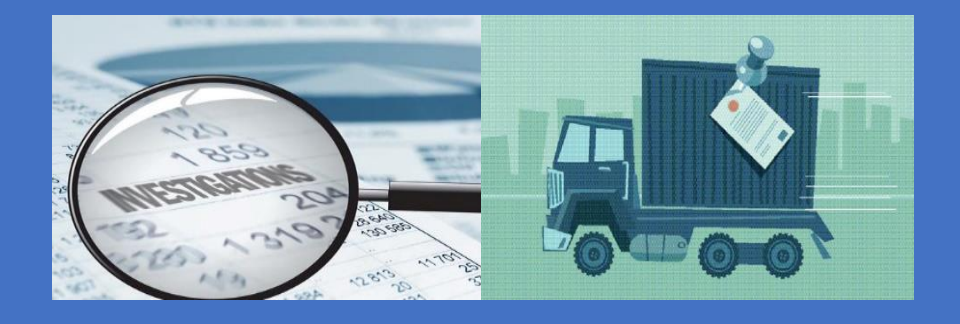

Version 1.2 October, 2020

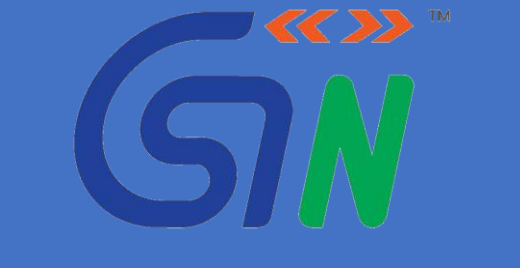

GOODS AND SERVICES TAX NETWORK

### **Table of Contents**

| Part-I                                            | 3                        |
|---------------------------------------------------|--------------------------|
| Enforcement Module - Design Fundamentals          |                          |
|                                                   |                          |
| Part-II                                           | <u>11</u> 9              |
| Enforcement Module - Performing Key Investigation | Steps <u>11</u> 9        |
|                                                   |                          |
| APPENDIX                                          |                          |
| Enforcement Module - Key Screens                  |                          |
| Section-A – Log in & Dashboard                    |                          |
| Section-B - Items under Enforcement Module:       |                          |
| Section-C - Viewing List of Cases                 | <u>48</u> 4 <del>6</del> |
| Section-D - Viewing / Working inside Case Folder  | <u>49</u> 47             |
| Section-E - Front Office Screens for Taxpayer     | <u>56</u> 54             |

# Part-I

**Enforcement Module -** *Design Fundamentals* 

### <u>Part – I</u>

### **Enforcement Module - Design Fundamentals**

#### 1. Levels of officers in the Module:

Based on the jurisdictional hierarchy, the number and names of levels of Enforcement Officers will differ from State to State. In User Manual, FAQs and this Handbook, below nomenclature is used:

- Level 1/State level Enforcement officers as 'HQ Enforcement officer'
- Level 2 Enforcement officers as 'Zonal Enforcement officer'
- Level 3 Enforcement officers as 'Circle Enforcement officer'
- Level 4 Enforcement officer as 'Ward Enforcement Officer'

#### 2. Mapping role of Enforcement Officer (EO):

The core role in the module, namely, "Enforcement officer" has to be assigned by State Admin to enable an officer to perform Enforcement-related actions.

Respective jurisdiction is also required to be assigned.

Based on the role and jurisdiction attached to an Enforcement officer, the level will be determined by system itself, e.g. an enforcement officer with jurisdiction attached as Division, the officer will be reckoned in system as 'Divisional Enforcement officer'.

**IMPORTANT:** Once assigned with "Enforcement officer" role, all features, facilities, layout etc. will be same for officers, irrespective of their level/designation.

Every officer in BO will have a reporting officer (visible in 'profile' section). For the reporting officer of an enforcement officer, all the Cases (handled by enforcement officer) will be available in 'read only' mode, i.e. he/she can view the entire case but can't work upon the case. Whenever there are any developments in the case (e.g. issue of summons, notice etc. by EO), the reporting officer will also get these updates in "My Tasks" section.

#### 3. Accessing and working upon Cases:

- At any point of time, there will be only one enforcement officer with whom the case will appear as pending and to work upon (sometimes referred as "Primary User"). This officer will have access to all the folders/tabs of the Enforcement case with 'read and write' privileges, i.e. view as well as work upon the case.
- In a Case, option is available to add additional officers (from same State but may pertain to different jurisdiction and <u>having enforcement officer role</u>).

Once added, an alert in this regard will be sent to these officers which can be viewed in "My Tasks" section on their dashboard.

These officers will not be having access to all folders in the Enforcement case. They can only <u>view details</u> at 'Information Request' page and <u>use Edit/Up lo ad</u> <u>options</u> in 'Information Response' page.

So, these additional officers to whom the case folder is visible selectively are sometimes referred as "Secondary Users".

This facility to add 'Secondary User' is useful in following scenarios:

(i) at the time of issue of authorisation in INS-01, when searches/inspections are to be conducted at various locations by multiple teams of officers, the team leader of search team can be added as 'secondary user' to the case so that he can upload panchnama/inspection report i.e. outcome of search, details of supporting documents seized etc.

(iii)(ii) to seek assistance of another enforcement officer as part of investigation and enable him to upload his inputs, remarks, result of enquiry etc.

#### 4. Listing, Prioritising & Working upon cases:

The list of pending cases and enquiries can be accessed in the enforcement tab in the landing page/dashboard. Further, in the 'Pending Cases' page, by using the 'status' option in search filters, the cases can be listed based on their precise status.

Apart from this, officers are also advised to access 'MY TASKS' (*Navigation:* Statutory Functions > My Tasks), from time to time, to view various alerts, notifications

and actionable items. Officers can also make use of MIS reports for prioritisation of pending cases.

The list of various statuses in the life cycle of a Enforcement Case, along with relevant description is given in <u>Section B (Sl. No. 4) of the Appendix</u>.

#### 5. Assigning Case to other Enforcement Officer:

Any Enforcement Case (with status other than 'Closed'), at any stage, can be assigned to other enforcement officer. Once assigned, the case appears on receiving officer's dashboard. An intimation in this regard will also appear to receiving officer in 'My Tasks' section.

Under "*Propose/Assign*" tab in the Case folder, using '*Propose/Assign*' option, an enforcement case can be assigned <u>to any other enforcement officer</u>.

This feature is useful for EO in below scenarios:

- 1. Enforcement Officer <u>to request for</u> authorisation for search/inspection in INS-01 from superior officer;
- 2. Enforcement Officer <u>to request for</u> specific approval (where required) from superior officer, e.g. to initiate investigation, to survey any area, to get approval before closing a case (if there is such requirement in the State/UT), to get extension of time for physical verification in transit cases (in MOV-03, for inspection of goods/conveyance beyond 3 working days);
- 3. Superior Officer to grant authorisation/approval in the scenarios mentioned in 1 & 2 above

In all these cases, the case-handling officer has to select assignment reason / enter relevant remarks and 'assign' the case to relevant enforcement officer (generally superior officer or the proper officer to issue INS-01 etc.). Once this is done, the case ceases to appear in his log in and the officer to whom the case is assigned will be able to view and work upon the Case (i.e. as primary user).

The superior/proper officer can issue relevant form (e.g. INS-01 or MOV-03 etc.) or add relevant remarks granting approval and <u>'assign' case back</u> to original case-handling EO, using the same '*Propose/Assign*' option. Now, the EO can proceed with the case further.

#### 6. Referring Case to other Wings (Assessment/Audit):

Using 'Add Recommendation' Option, a case can be transferred <u>to any other</u> <u>wing/module</u> (Audit or Assessment).

This feature is useful in below scenarios:

- a. In 'other than transit' cases, once investigation is completed, where enforcement officer himself is the proper officer for issue of SCN, he/she will issue the demand notice and <u>refer</u> the case to jurisdictional/assessment officer <u>for</u> <u>adjudication</u> (i.e. passing of speaking order).
- b. In some States/UTs, in 'other than transit' cases, Enforcement officer is not the proper officer to issue SCN. So, upon completion of investigation, he/she will file final report and the case will be <u>referred to</u> jurisdictional/proper officer <u>for</u> <u>issue of show cause notice</u>.
- c. In certain cases, it may happen that Commissioner or a senior officer decides that an enforcement case may be transferred and dealt by jurisdictional/assessment officer or the case may be referred to Audit wing for detailed examination of financial records etc.

In all the above cases, the officer in other wing/module can pick up the referred case, create a new case ID (e.g. in assessment or audit module) and proceed to process the case further or pass adjudication order, as the case may be.

**Note:** In 'other than transit' cases, if the enforcement officer himself is the proper officer to adjudicate the Case, he may be assigned with the role of 'Assessment & Adjudication' and the case can be 'referred' to himself (as 'assessment officer').

Upon reference, the receiving Assessment/Audit Officer will be able to view the entire Enforcement Case folder of the recommended case.

#### 6. 'Record Search' and 'All-India Records View' options:

For verifications or preliminary enquiries before registering new case against a GSTIN and during investigation of cases, the enforcement officers may require viewing of records of taxpayers (e.g. registration application, returns etc.), past cases booked, if any (in GST as well as Pre-GST periods).

To enable this, 'Record Search' functionality can be used (Log in > Services > Taxpayer Account > Record Search > Enter desired GSTIN, Document Type (e.g. Case ID) and related Module (e.g. Enforcement, Assessment etc.)).

|           |                                                                                                    |                                             | Skip to Main Content A* A*                                                                                                    |  |  |  |  |  |  |
|-----------|----------------------------------------------------------------------------------------------------|---------------------------------------------|----------------------------------------------------------------------------------------------------|--|--|--|--|--|--|
| <b>\$</b> | Goods and Services Tax                                                                                                    |                                             | Nérmal Kumar 💦 🙎 🔮<br>Uttar Pradeoh, Uttar Pradeoh                                                                             |  |  |  |  |  |  |
| Inbox     | Registration • Payments • MIS •                                                                                             | Services • Help • Grievances                | Statutory Functions - e-Way Bill System                                                                                        |  |  |  |  |  |  |
| Inbox     | Record Search                                                                                                    |                                             | English                                                                                                    |  |  |  |  |  |  |
|           | Record Search<br>GSTIN/UIN* (find GSTIN/UIN/Temporary ID)<br>09JJAPN4057F328<br>Reference ID(Case Id)<br>Enter Reference ID | Document Type*<br>Case Id<br>Vear<br>Select | Indicates mandatory fields*  Related To*  Select Select Assessment & Adjudication Assessment & Adjudication Enforcement StARC9 |  |  |  |  |  |  |

Sometimes, the enforcement officers may require viewing records of taxpayers located anywhere in the country. To enable this, a separate role, namely, "View All India Records" is available.

The "View All India Records" role will be given to specified enforcement officers, as decided by the Commissioner.

Once mapped with "*View All India Records*" role, the scope of search in **'Record** Search' (Services  $\rightarrow$  Taxpayer Account  $\rightarrow$  Record Search) will get widened and the concerned officer will be able to view records of GSTINs pertaining to other States also.

A log of such accesses made by concerned officers along with details of records viewed is maintained in the system and are made available to concerned Commissioners.

#### 7. <u>Entry of Past Enforcement Cases (Enforcement Case Database):</u>

In the operation of GST, Section 6 of CGST/SGST Act provides crossempowerment to the CGST, SGST and UTGST officers, especially on enforcement/anti-evasion matters. In view of this, it is important for officers to access basic details about the Cases <u>already booked</u> against a particular GSTIN by either of the tax administration (Centre/State). Further, a need was also expressed that the pre-GST offence profile of taxpayers will be useful in taxpayers' profiling and detection of the cases.

Enforcement Module on Back Office (BO) was made available by GSTN for Model-2 States in July 2019. However, some Model-1 States and CBIC are yet to be completely ready with their Enforcement BO modules. Further, the details of cases booked manually in GST Regime, in absence of online module, would have to be uploaded into system by all States and CBIC. Hence, integration and display of complete **searchable** GST Case data to officers, would take some more time.

Keeping above in mind, GSTN had built a simple, offline-based solution to create such 'Offence Case Database' using which, it is proposed to display key details of all cases registered (pending as well as closed) by enforcement wings of all States/UTs and CBIC. The offline excel utility with pre-defined fields and certain key validations was made available for download by State/UT/CBIC Nodal Officers at below path: GSTN SFTP Server > Training\_Material/Offline Excel Utility for building Enforcement Case Database V1 Dt. 16-6-2020.

A Nodal Officer to be nominated by each State/UT who would be responsible for compiling the details in the excel utility as well as their eventual online upload into GST system. The same offline utility for uploading data can also be used for updating the change in status of the case from time to time (e.g. closure of case, effect of appeal etc.).

#### 8. **Pre-GST Offence History:**

Apart from above-mentioned offline utility (to upload pre-GST Cases), the enforcement module also has a separate facility to enter details of pre-GST cases <u>on</u> <u>screen</u> and build historical database of <u>Pre-GST</u> offence cases/penal actions/prosecutions/arrests against a particular GSTIN (i.e. cases booked in pre-GST regime under earlier laws, viz., Central Excise / Service Tax / State VAT laws). On building this database, it can also be searched based on GSTIN etc.

#### 9. Other Features of the Module:

- (i) Case ID in Enforcement Module can be created <u>for any GSTIN/Temp</u>
   <u>ID within the same State</u> i.e. irrespective of the fact whether the GSTIN is assigned to State or Centre.
- (ii) All statutory forms relating to enforcement (INS- series) and those prescribed by way of circulars (MOV- series) are provided in the module.
- (iii) All forms to be saved as Drafts before previewing and submitting.

- (iv) All forms, after entry of data on the screen can be downloaded and 'previewed' as PDF. This is to check for inadvertent errors, if any, before final submission with digital signature.
- (v) In all forms, the facility for attachment is given which is useful for uploading any documents/information which could not be captured/entered on screen.
- (vi) The typical journey of enforcement case and how to perform key steps of investigation on the module are elaborated in Part-II of this Handbook.
- (vii) To access detailed User Manual, FAQs, Presentation and Short Videos on Enforcement Module, visit BO > Log in > Help > How Can We Help You > Enforcement

# Part-II

# **Enforcement Module -** *Performing Key Investigation Steps*

# <u>Part – II</u>

### **Enforcement Module**

Performing Key Investigation Steps

### 1. <u>Enquiry with other officers *before* Case Creation:</u>

Navigation: Log in > Statutory Functions > Enforcement > Enquiry before Case Creation

| nbox Registration - Payments -                      | Services - Help - Grievances Refund - S | Statutory Functions + e-Way Bill System |
|-----------------------------------------------------|-----------------------------------------|-----------------------------------------|
| Dashboard > Enquiry > Initiate Enquiry-before       | case creation                           | G Engli                                 |
| Enquiry From Model 1 State<br>CBIC<br>Model 2 State | PAN                                     |                                         |
| Enquired State •                                    | GSTIN/Temp ID in selected state         | Legal Name                              |
| Select                                              | \$ Select \$                            |                                         |
| Enquiry Required From •                             | Jurisdiction •                          | Name of Officer •                       |
| Select                                              | \$ Select \$                            | Select \$                               |
| GSTIN/Temp ID in this jurisdiction                  | Trade Name                              | Address                                 |
| Enter GSTIN/Temp ID                                 |                                         |                                         |
| Enquiry Reason •                                    | Description For Reason •                |                                         |
| Select                                              | \$                                      |                                         |
|                                                     |                                         |                                         |

- Before initiating a new case, HQ/Zonal/Divisional/Circle/Ward Enforcement Officer may like to raise an enquiry with another officer reg. a Registered Taxpayer/Temp ID holder within the State or from Other State and thereafter needs to receive back response.
- On receipt of response, the concerned Enforcement Officer who initiated enquiry can use the information as reference for creating a new case ID.
- An Enquiry raised within state can be assigned to HQ/Zonal/ Divisional/ Circle/ Ward Enforcement officer i.e. to any role and to any jurisdiction - Irrespective of the designation/ level / jurisdiction of the Enforcement officer raising the Enquiry - i.e., e.g., from Ward Enforcement officer to another Ward Enforcement officer (even of different zone)
- ➤ An enquiry to an officer of <u>other state</u> can only be raised through HQ Enforcement Officer, i.e. it has to be first raised with HQ Enforcement Officer and he in turn has to raise it separately with the officer of other state.

- ➢ Upon closure of the Enforcement proceedings for the created Case ID on the basis of information obtained from other state, final order details need to be shared with HQ Enforcement officer of other State by HQ Enforcement officer.
- ➤ There is no time limit on Enquiry responses which can be submitted within/outside State. However, an alert will be sent after 15 days from the Date of raising Enquiry, if no response is received from the recipient officer.
- Enquiry can be raised to one Enforcement officer at a time with respect to an enquiry number.
- There will be separate Enquiry number for each enquiry. Once an Enquiry is created, status of the case on the GST Portal will be updated as "Enquiry is raised".
- > Enquiry number is not linked to any Case ID.
- ➤ When the recipient Enforcement Officer submits response, an alert will be triggered to the sender Enforcement Officer in "My Tasks" section. By viewing the response, a new Enforcement Case ID can be created, if required.

### 2. <u>Creation of new Case ID (similar to opening new Case File):</u>

> Navigation: Log in > Statutory Functions > Enforcement > Initiate New Case

|                                |                      |            |                   |                |          |                                               | Skip to Main Conter                 | nt A <sup>+</sup> A <sup>-</sup> |
|--------------------------------|----------------------|------------|-------------------|----------------|----------|-----------------------------------------------|-------------------------------------|----------------------------------|
| 📓 Goods an                     | d Services           | Тах        |                   |                |          | Nirmal Kumar ~<br>bad Sector-1, Uttar Pradesh | <b>2</b>                            |                                  |
| Inbox Registration -           | Payments +           | Services - | Help <del>-</del> | Grievances     | Refund + | Statutory Functions                           | - e-Way Bill System                 |                                  |
| Dashboard > Enforcement        | Initiate New Case    |            |                   |                |          |                                               |                                     | English                          |
| For Unregistered Person        | Click here to create | e Temp ID  |                   |                |          |                                               | <ul> <li>indicates manda</li> </ul> | tory fields                      |
|                                |                      |            |                   |                |          |                                               |                                     |                                  |
| GSTIN/UIN/Tempora              | iry ID•              | 0          | т                 | rade Name      |          |                                               |                                     |                                  |
| Enter GSTIN/OIN/Tem            | iporary to           | 0          |                   |                |          |                                               |                                     |                                  |
| Address                        |                      |            | L                 | egal Name      |          |                                               |                                     |                                  |
|                                |                      |            |                   |                |          |                                               |                                     |                                  |
|                                |                      |            |                   |                |          |                                               |                                     |                                  |
| Email                          |                      |            | м                 | lobile         |          |                                               |                                     |                                  |
|                                |                      |            |                   |                |          |                                               |                                     |                                  |
| GSTIN/UIN/Tempora other state) | ry ID(if present in  |            |                   |                |          |                                               |                                     |                                  |
| Enter GSTIN                    |                      |            |                   |                |          |                                               |                                     |                                  |
| Case Source                    |                      |            | C                 | ase Source ARN |          |                                               |                                     |                                  |
| Select                         |                      | ¢          |                   |                |          |                                               |                                     |                                  |
| Case Type*                     |                      |            |                   |                |          |                                               |                                     |                                  |
| Case related to mo             | vement of goods/cor  | nveyance   |                   |                |          |                                               |                                     |                                  |
| Others                         |                      |            |                   |                |          |                                               |                                     |                                  |

- At various levels (HQ/ Zonal / Divisional / Circle / Ward), Enforcement officers can create new case IDs (based on Third Party intelligence or inputs/references from other Tax Officers/Agencies etc.). This is similar to opening a new investigation file in paper-based scenario.
- Case ID in Enforcement Module can be created <u>for any GSTIN/Temp ID</u> <u>within the same State</u> i.e. irrespective of the fact whether it is assigned to State or Centre. This ensures 'cross-empowerment' requirement as envisaged in Section 6 of SGST Act.
- In view of Section 6 of State Goods and Services Tax Act / Union Territories Goods and Services Tax Act, before creating new case, it is to be ensured that no other proceedings were initiated on the same issue for the same period. GSTIN-wise details of cases can be fetched through 'Record Search' facility (Log in > Services > Taxpayer Account > Record Search > Enter desired GSTIN, Document Type (e.g. Case ID) and related Module (e.g. Enforcement, Assessment etc.)).
- The list of created cases can be viewed in two ways: Log in > Work Items > Enforcement Tab > 'Pending Enforcement Cases' or Log In > Statutory Functions > 'Enforcement' > 'Pending Cases'
- Two broad categories of cases given are "Case related to movement of goods/conveyance" (Transit Cases) and "Others" (Other than Transit)
- If a case ID is to be created against an unregistered person <u>or a person registered</u> <u>in other State</u>, Temporary ID (Temp ID) has to be created.
- Once a case ID is created, a case folder is created and the officer will be able to work upon it, e.g., calling for information from taxpayer, issue of summons, issue of various notices/communications, view replies from taxpayers, attach references, issue SCN etc.
- At any point of time, there will be only one officer with whom the case will appear as pending and can be worked upon *(sometimes referred as "Primary Owner")*.
- Option is also available to add additional officers as 'secondary users' in a Case ID. This is useful in following scenarios:

- (iv)(iii) at the time of issue of authorisation in INS-01 when searches/inspections are conducted at various locations by multiple teams of officers, the team leader can be added as 'secondary user' so that he can upload report reg. results of search / panchnama, supporting documents etc.
- (v)(iv) to seek assistance of another enforcement officer as part of investigation and enable him to upload his inputs, remarks, result of enquiry etc. ("Information Request" tab in the Module)
- Whenever any actions are taken by an officer in a case, the same will appear as alerts for the reporting officer (of EO) in 'My Tasks'. The entire case folder will be available for VIEW only, i.e. no action can be taken by the said superior officer.

### 3. <u>Notice calling for Information from registered taxpayer or</u> <u>unregistered third party & seek appearance in person:</u>

Navigation: Log in > Statutory Functions > Enforcement > Pending Cases > Enter Case Folder > Notices > Issue Notice > Notice Calling for Information

| ARN/Case ID<br>D260619000036C | GSTIN/UIN/Temporary ID<br>26DBGPS3091K5Z2 | Legal Name<br>ganesan sasikumar | Status<br>Case pending | Assigned To<br>STATE                                                   |
|-------------------------------|-------------------------------------------|---------------------------------|------------------------|------------------------------------------------------------------------|
| CASE DETAILS                  |                                           |                                 |                        | MIS Report<br>Return Details<br>Payment Details<br>Registration Status |
| REPLIES                       |                                           |                                 |                        | <ul> <li>indicates mandatory fields</li> </ul>                         |
| PROCEEDINGS                   | Notice Type                               |                                 |                        |                                                                        |
| ORDERS                        | NOTICE CALLING INFORMATION                |                                 |                        |                                                                        |
| PROPOSE /                     | Notice Number •                           | Issue Notice to•                |                        |                                                                        |
| ASSIGN                        | Notice Number                             | Search/Select                   | •                      |                                                                        |
| REFERENCES                    | Generate Notice Number                    |                                 |                        |                                                                        |
| INFORMATION                   | Notice Issued Under Section               |                                 |                        |                                                                        |
| INFORMATION<br>RESPONSE       | Is Personal Hearing Required ?            |                                 |                        |                                                                        |
|                               | Notice Issue Date •                       | Due Date for Reply*             |                        |                                                                        |
|                               | 05/07/2019                                | DD/MM/YYYY                      | <b>m</b>               |                                                                        |
|                               |                                           |                                 |                        |                                                                        |
|                               | Upload Supporting Documents               |                                 |                        |                                                                        |
|                               | Enter Document Description                |                                 |                        | Only PDF or JPEG file format is allowed.                               |
|                               |                                           |                                 |                        | Maximum file size for                                                  |

# > Enforcement Officers can direct the *registered taxpayer / unregistered third party* to provide specific information.

> The enforcement officer, as part of calling for information from taxpayer, can also seek his appearance in person to provide evidence or to record statement

etc.

- Once issued, the communication/notice appears in the 'View Additional Notices & Orders' section of dashboard of the registered Taxpayer / Temp ID holder, along with attachment, if any uploaded.
- An e-mail with attachment of "Notice Calling Information" will also be sent to the registered Taxpayer / Temp ID holder, on the e-mail ID entered at the time of creation of case ID.
- The taxpayer/Temp ID holder can submit reply with DSC or EVC. DSC option is mandatory for Company and LLP.
- Once Registered Taxpayer / Temp ID holder files reply to the notice, such response will automatically gets linked to the concerned Case ID and starts appearing for concerned officer. It can be viewed from *Statutory Functions* > *Enforcement* > *Pending Cases* > *SEARCH* > *Case Details* > *REPLIES*. It will also be available in 'My Tasks'. The taxpayer can access the filed Replies by following this navigation: Services > User Services > View Additional Notices/Orders > View > Case Details > REPLIES
- To issue various notices/communications offline to third party/ persons other than Taxpayers, templates of all Enforcement related Notices are made available for download on the BO Portal.
- In case the reply is received <u>offline (in paper by post/courier or by e-mail)</u> from the third party, the same can also be uploaded by the enforcement officer in 'Reference' folder.
- There is also option for officer to upload reply from third party by clicking on 'Upload Reply' link against the respective notice and Choose 'Third Party' under 'Reply By' drop down on the reply screen.
- > Reminders for issued communications can also be sent;

#### 4. <u>Issuing Summon:</u>

> Navigation: Log in > Statutory Functions > Enforcement > Pending Cases >

#### Enter Case Folder > Notices > Issue Notice > Notice to Summon

| Dashboard > Enforcement            | > Case Detail                                           |                                        |                        | 🛛 English                                                                                              |
|------------------------------------|---------------------------------------------------------|----------------------------------------|------------------------|----------------------------------------------------------------------------------------------------|
| ARN/Case ID<br>AD260619000036C     | GSTIN/UIN/Temporary ID<br>26DBGPS3091K5Z2               | Legal Name<br><b>ganesan sasikumar</b> | Status<br>Case pending | Assigned To<br>STATE                                                                                   |
| CASE DETAILS<br>NOTICES<br>REPLIES |                                                         |                                        |                        | MIS Report<br>Return Details<br>Payment Details<br>Registration Status<br>• indicates mandatory fields |
| PROCEEDINGS                        | Notice Type                                             |                                        |                        |                                                                                                    |
| ORDERS                             |                                                         |                                        |                        |                                                                                                    |
| PROPOSE /<br>ASSIGN                | Notice Number                                           | Search/Select                          | •                      |                                                                                                    |
| REFERENCES                         | Generate Notice Number                                  |                                        |                        |                                                                                                    |
| INFORMATION<br>REQUEST             | Subject of Enquiry                                      |                                        |                        |                                                                                                    |
| INFORMATION<br>RESPONSE            | Details of appearance before on<br>Date of Appearance • | officer<br>Time•                       | Venue                  |                                                                                                    |
|                                    | DD/MM/YYYY                                              | HH:MM                                  | <b>m</b>               |                                                                                                    |
|                                    | Documents / Information / Cla                           | arifications to be Furnished •         |                        |                                                                                                    |
|                                    |                                                         |                                        |                        |                                                                                                    |
|                                    | Other Details                                           |                                        |                        |                                                                                                    |
|                                    | Notice Issue Date •                                     | Due Date for Reply•                    |                        |                                                                                                    |

- > Enforcement officer may issue summons to the taxpayer or third party to present in person or through authorized representative for providing evidence or to record a statement or to furnish any documents/information etc.
- Summon to any third party not registered in the system cannot be sent through system and has to be served offline, manually;
- ➢ In case the officer wants to adjourn the appearance, he can issue a fresh notice with notice type selected as "Notice for Adjournment of Summon". There is a field to capture as to who had requested for adjournment.
- The Proceedings pursuant to summon can be recorded in 'Summon Proceedings' under Proceedings tab.
- The taxpayer will view the notice by downloading/viewing the document in the 'Action' column.

### 5. <u>Recording Statement:</u>

#### Navigation: Log in > Statutory Functions > Enforcement > Pending Cases > Enter Case Folder > Proceedings > Add Proceedings > Summon Proceedings

- ➤ When the taxpayer/unregistered person appears in response to summons, sometimes, a statement will be recorded by the EO. Details of such statement can be entered/captured in 'Summon Proceedings' under Proceedings tab. The recorded statement can be uploaded as attachment (mandatory).
- ➢ If taxpayer furnishes any documents etc., the same can also be uploaded in the system in 'References' folder (for future reference and record).

### 6. Inspection/Search at place of business (Section 67):

- Navigation: Log in > Statutory Functions > Enforcement > Pending Cases > Enter Case Folder > Information Request > INS-01 Authorisation...
- ➤ In some Cases, during the course of investigation, it may be required to inspect/search the business premises and seize any goods/records etc.
- All statutory INS-series forms prescribed under GST Rules are provided in the Module: Authorisation to Search, Order of seizure, Order of prohibition, Capturing details of bond for release of seized goods, Order for release of goods/things of perishable or hazardous nature.
- ➢ In addition to these, other forms useful in search/seizure proceedings such as Order for release of Goods, Panchnama, Order of Release of Security etc. are also provided.

| 0   | Goods an                                                                   | d Se   | rvices                 | Тах                   |                 |                               |                                                                                                    |                                           | Allahabad Se          | Nirmal Kumar ~<br>ector-1, Uttar Pradesh                         | 242          |
|-----|----------------------------------------------------------------------------|--------|------------------------|-----------------------|-----------------|-------------------------------|----------------------------------------------------------------------------------------------------|-------------------------------------------|-----------------------|------------------------------------------------------------------|--------------|
| Լոե | oox Registration -                                                         | Payme  | ents 🗸 🤮               | Services 🗸            | Help •          | Grievanc                      | es Refund <del>-</del>                                                                                                    | Statutory Fi                              | unctions <del>-</del> | e-Way Bill System                                                |              |
| D   | ashboard > Enforcement                                                     | Case D | Detail                 |                       |                 |                               |                                                                                                    |                                           |                       | Q                                                                | Englis       |
|     | ARN/Case ID<br>AD090519000004H                                             | G      | STIN/UIN/T<br>09AKAPT3 | emporary I<br>785H1ZP | D               | Legal Na<br>SHEET<br>RAOSAHEB | me<br>AL<br>TAMBE                                                                                                    | Status<br>MOV-11 is                       | sued                  | Assigned To<br>STATE                                             | D            |
|     | CASE DETAILS                                                               |        |                        |                       |                 |                               |                                                                                                    |                                           |                       | MIS Report<br>Return Details<br>Payment Detai<br>Registration SI | ils<br>tatus |
|     | REPLIES                                                                    | ADD    | INFORMATI              | ON REQUES             | ят -            |                               |                                                                                                    |                                           |                       |                                                                  |              |
|     | PROCEEDINGS                                                                | INS01  | AUTHORIZ               | ATION FOR             |                 | List o                        | f Information Requ                                                                                                    | iests                                     |                       |                                                                  |              |
|     | ORDERS                                                                     | ADD II | NFORMATIO              | N REQUEST             | st              | Date                          | Inspection Reas                                                                                                    | on Action                                 | Response<br>Status    | File Response                                                    |              |
|     | PROPOSE /<br>ASSIGN<br>REFERENCES<br>INFORMATION<br>REQUEST<br>INFORMATION | INS01  | ZA090519               | 000142W               | Nirmal<br>Kumar | 15/05/2019                    | B. Taxpayer has<br>escaped payment<br>tax and is engaged<br>transportation / ow<br>or operator of a<br>warehouse or a<br>godown / kept hi<br>accounts causing<br>evasion | i<br>of<br>d in<br>mer<br>-NA-<br>is<br>g | Response<br>Pending   | FILE PANCHNAM                                                    | A            |
|     | RESPONSE                                                                   |        |                        |                       |                 |                               | e rasion                                                                                                    |                                           |                       |                                                                  |              |

#### Procedure to Issue Authorisation (INS-01) and uploading panchnama/report:

- Officer requiring authorisation will assign the case to the Proper Officer (JC & above) using 'Propose/Assign' tab and by selecting 'Assignment Type' as 'Seeking Approval'. Relevant documents justifying search/inspection can be added as attachments, for perusal of proper officer and for future reference.
- Authorisation for Inspection/Search in INS-01 can be granted by Proper Officer (JC & above) by accessing: Information Request > Add Information Request > INS01 AUTHORISATION FOR INSPECTION OR SEARCH
- Proper Officer after issuing INS-01 <u>needs to assign case back</u> to case-handling officer; The officer nominated as 'Team Head' in INS-01 will be enabled to view case folder selectively, i.e. to view the INS-01 issued and to upload panchnama and other details using 'Information Response' tab
- Case-handling officer can view the panchnama/search proceedings using 'Information Response' tab

### 7. <u>Detention, Seizure and Confiscation of Goods in Transit</u> (Section 68 & 129):

All statutory processes involved in Interception, Detention or Seizure and Confiscation of Goods/Conveyance in transit (i.e., Section 68 & 129/130 of SGST/UTGST Act) and as provided in the interception-related Circular are provided in the module:

- **a.** capturing statement of owner/transporter (MOV-01)
- **b.** order authorising physical verification / inspection (MOV-02)
- c. Order for extension of time for inspection (MOV-03)
- d. uploading physical verification report, (MOV-04)
- e. issue of detention order, (MOV-06)
- **f.** *issue of demand notice* (MOV-07)
- g. issue of demand order (MOV-09)
- h. issue of confiscation notice (MOV-10)
- **i.** *issue of confiscation order* (MOV-11)
- **j.** capture of details of bond & BG furnished for release of detained goods/conveyance (MOV-08)
- k. Issue of order for release of goods/conveyance (MOV-05)
- Navigation: Log in > Statutory Functions > Enforcement > Pending Cases > Enter Case Folder > Notices / Proceedings / Orders (based on nature of form)

### 8. Uploading Preliminary Report:

Navigation: Log in > Statutory Functions > Enforcement > Pending Cases > Enter Case Folder > Proceedings > Preliminary Report

|       | Goods and                    | d Service                | es Tax                                 |                |                   |                    |                     |                      | Allahabad S | Nirmal<br>iector-1, Uttai | Kumar -<br>r Prades        | ř 🍄                     |
|-------|------------------------------|--------------------------|----------------------------------------|----------------|-------------------|--------------------|---------------------|----------------------|-------------|---------------------------|----------------------------|-------------------------|
| Inbox | Registration $+$             | Payments 👻               | Services 👻                             | Help 👻         | Grievano          | es Rel             | fund <del>-</del> S | tatutory Fur         | nctions 👻   | e-Way Bi                  | ill Syste                  | em                      |
| Dashb | oard > Enforcement           | Case Detail              |                                        |                |                   |                    |                     |                      |             |                           |                            | \varTheta Engli:        |
| ADO   | ARN/Case ID<br>090519000004H | GSTIN/UI<br><b>09AKA</b> | IN/Temporary ID<br>. <b>PT3785H1ZP</b> | RA             | Legal Na<br>SHEET | ame<br>AL<br>TAMBE | Ņ                   | Status<br>10V-11 iss | ued         |                           | Assign<br><b>STA</b>       | ed To<br>TE             |
| C/    | ASE DETAILS                  |                          |                                        |                |                   |                    |                     |                      |             | MI:<br>Rei<br>Pay         | S Repo<br>turn De<br>yment | rt<br>etails<br>Details |
| RE    | EPLIES                       | AD                       | DD PROCEEDING                          | s <del>-</del> |                   |                    |                     |                      |             | Re                        | gistrati                   | on Status               |
| PF    | ROCEEDINGS                   | SUMMON PRO               | CEEDINGS                               |                |                   | List of Pro        | ceedings            |                      |             |                           |                            |                         |
| O     | RDERS                        | MOV-03 EXTEN             | NSION OF INSPE                         | CTION TIME     |                   |                    | Reference           | e Number             | Proceed     | ing Date                  |                            | ction                   |
| PF    | ROPOSE /                     | MOV-01 STATE             |                                        |                | E OF              | G/C                | ZA090519            | 9000303U             | 24/05       | /2019                     | -                          | NA-                     |
| AS    | SSIGN                        | OWNER/DRIVE              | ER/PERSON-IN-C                         | HARGE          | PORT              |                    | ZA090519            | 9000296H             | 24/05       | /2019                     | -                          | NA-                     |
| RE    | EFERENCES                    | FINAL REPORT             |                                        |                | DN-IN             | -CHARGE            | ZA090519            | 9000272R             | 23/05       | /2019                     | Attach                     | nment 📥                 |
| IN    | IFORMATION<br>EQUEST         | MOV-04 PHYSI             | ICAL VERIFICATI                        | ON REPORT      | SEIZE             | Ð                  | ZA090519            | 9000132X             | 15/05       | /2019                     | -                          | NA-                     |
| IN    | FORMATION                    | PRELIMINARY              | REPORT                                 |                |                   | Drat               | fts                 |                      |             |                           |                            |                         |
| RE    | ESPONSE                      | INS-04 BOND<br>SEIZED    | FOR RELEASE OF                         | F GOODS        |                   | Reference          | ce Number           | Proceed              | ing Date    | Attachm                   | ents                       | Action                  |
|       |                              | CLOSE CASE               |                                        |                | D                 | ZA09051            | 19000155P           | 16/05                | 5/2019      | xyz 🛓                     | L .                        | /                       |
|       |                              | MOV-08 BOND              | FOR PROVISION                          | NAL RELEASE    |                   |                    |                     |                      |             |                           |                            |                         |

Preliminary Report can be entered by case-handling officer to record/update the results of inspection/search conducted on taxpayer/Unregistered Dealer.

- In a case, where there was no inspection/search, the preliminary report can be used to enter details of key events during the investigation: e.g. prima facie (approximate) liability found, prima facie no liability found in the case, details of arrests made, if any, key findings or new facts emerging from statement/s recorded etc.
- The superior officer will be updated about the upload of preliminary report through 'My Tasks' and the superior officer can view the entire Case ID/folder (including Preliminary Report).
- After initiating a case, it is advisable for case-handling officer to upload Preliminary report after a certain period (e.g. 3 months from date of Case Creation). This is to ensure that the superior officers can be appraised about the progress of the case and enable them to give additional directions, if any. The list of cases where preliminary report is not uploaded beyond a certain period can be generated through MIS, so that superior officers can monitor and follow up cases.
- > Final report can't uploaded without submitting preliminary report.

### 9. Uploading Final Report:

Navigation: Log in > Statutory Functions > Enforcement > Pending Cases > Enter Case Folder > Proceedings > Final Report

| 🧝 Goods                      | and Service             | s Tax                       |            |                              |                    |            |                       | Allahabad S | Nirmal<br>ector-1, Uttai | l Kumar ~<br>r Pradesh | : 🍄                   |
|------------------------------|-------------------------|-----------------------------|------------|------------------------------|--------------------|------------|-----------------------|-------------|--------------------------|------------------------|-----------------------|
| Inbox Registratio            | n - Payments -          | Services -                  | Help +     | Grievano                     | ces R              | efund - S  | tatutory Fun          | ictions +   | e-Way Bi                 | ill Syster             | m                     |
| Dashboard > Enforce          | ment > Case Detail      |                             |            |                              |                    |            |                       |             |                          |                        | Englis                |
| ARN/Case ID<br>AD09051900000 | GSTIN/UIN<br>14H O9AKAP | V/Temporary ID<br>T3785H1ZP | R/         | Legal Na<br>SHEET<br>AOSAHEB | ame<br>AL<br>TAMBE | •          | Status<br>10V-11 issu | Jed         |                          | Assigne<br>STAT        | ed To<br>TE           |
| CASE DETAILS                 |                         |                             |            |                              |                    |            |                       |             | MI<br>Rei<br>Pay         | S Reporturn Del        | t<br>tails<br>Details |
| REPLIES                      | ADI                     | D PROCEEDINGS               | 5 <b>-</b> |                              |                    |            |                       |             | PCC.                     | giaciacio              | in Status             |
| PROCEEDINGS                  | SUMMON PROC             | EEDINGS                     |            |                              | List of Pro        | oceedings  |                       |             |                          |                        |                       |
| ORDERS                       | MOV-03 EXTEN            | SION OF INSPEC              | CTION TIME |                              |                    | Reference  | e Number              | Proceed     | ing Date                 | Ac                     | tion                  |
| PROPOSE /                    | MOV-01 STATEN           | MENT OF                     |            | E OF                         | G/C                | ZA09051    | 9000303U              | 24/05       | /2019                    | -1                     | NA-                   |
| ASSIGN                       | OWNER/DRIVER            | VPERSON-IN-C                | HARGE      | PORT                         |                    | ZA09051    | 9000296H              | 24/05       | /2019                    | -1                     | NA-                   |
| REFERENCES                   | FINAL REPORT            |                             |            | DN-IN                        | I-CHARGE           | ZA09051    | 9000272R              | 23/05       | /2019                    | Attach                 | ment 📥                |
| INFORMATION<br>REQUEST       | MOV-04 PHYSIC           | CAL VERIFICATIO             | ON REPORT  | SEIZE                        | ED                 | ZA09051    | 9000132X              | 15/05       | /2019                    | -1                     | NA-                   |
| INFORMATION                  | PRELIMINARY R           | EPORT                       |            |                              | Dra                | afts       |                       |             |                          |                        |                       |
| RESPONSE                     | INS-04 BOND F           | OR RELEASE OF               | GOODS      |                              | Referer            | nce Number | Proceed               | ing Date    | Attachm                  | ients                  | Action                |
|                              | CLOSE CASE              |                             |            | D                            | ZA0905             | 519000155P | 16/05                 | /2019       | xyz 🛓                    | -                      | - 0                   |
|                              | MOV-08 BOND             | FOR PROVISION               | AL RELEASE |                              |                    |            |                       |             |                          |                        |                       |

Final report can be entered by case-handling officer before closure of case (where no liability was found or taxpayer had paid up all dues before issue of SCN) or before issuing demand notice or before assigning the case to other enforcement officer or before referring the case to other wing/module. In final report, the officer can give the summary of investigation, key events in the Case, quantification of liability etc.

- A case can be closed without filing final report. However, before closure of case (where no liability was found or taxpayer had paid up all dues before issue of SCN) or before issuing demand notice or before assigning the case to other enforcement officer or before referring the case to other wing/module, it is advisable to enter final report so that the detailed reasons for closure and any other insights into the case can be entered for record and future reference.
- The superior officer will be updated about the upload of final report through 'My Tasks' and the superior officer can view the entire Case ID/folder (including Final Report).
- > Final report can't uploaded without submitting preliminary report.
- ➢ Final report can be submitted only once for a Case ID

### 10. <u>Issue of Show Cause Notice (Demand Notice):</u>

- After creation of case ID and after detailed investigation, liability of tax, interest and penalty will be determined and intimated to taxpayer/entity. If the taxpayer doesn't respond or doesn't make full payment of the same, demand notice under relevant section (73/74/129/130 etc.) has to be issued.
- Navigation for issue of demand notice for cases of "Other than Transit": Log in > Statutory Functions > Enforcement > Pending Cases > Enter Case Folder > Notices > Issue Notice > <u>Show Cause Notice</u>
- Navigation for issue of demand notice for cases "Goods in Transit": Log in > Statutory Functions > Enforcement > Pending Cases > Enter Case Folder > Notices > Issue Notice > MOV-07 / MOV-10

| nbox Registrat            | ion - Payments -        | Services -                     | Help 👻  | Grievances                            | Refund 🚽        | Statutory F        | unctions - e- | Way Bill Syster          | n                  |
|---------------------------|-------------------------|--------------------------------|---------|---------------------------------------|-----------------|--------------------|---------------|--------------------------|--------------------|
| Dashboard > Enfor         | cement > Case Detail    |                                |         |                                       |                 |                    |               |                          | \varTheta Engli    |
| ARN/Case I<br>AD090519000 | D GSTIN/U<br>004H 09AK/ | IN/Temporary ID<br>APT3785H1ZP | R       | Legal Name<br>SHEETAL<br>RAOSAHEB TAM | BE              | Statu<br>MOV-11 is | s<br>ssued    | Assigne<br>STAT          | d To<br>TE         |
| CASE DETAILS              | ;                       |                                |         |                                       |                 |                    |               | MIS Report<br>Return Det | t<br>ails          |
| NOTICES                   |                         |                                |         | _                                     |                 |                    |               | Payment D<br>Registratio | etails<br>n Status |
| REPLIES                   | 15                      |                                |         |                                       |                 |                    |               |                          |                    |
| PROCEEDING                | MOV-10 NOTI             | CE FOR CONFISC                 | ATION & | Iss                                   | ued Notices     |                    |               |                          |                    |
| ORDERS                    | SHOW CAUSE              | NOTICE                         |         |                                       | Notice<br>Issue | Notice             | Adjournment   |                          |                    |
| PROPOSE /                 | NOTICE TO S             | IMMON                          |         | tice Number                           | Date            | Due Date           | Requested By  | Action                   | Reply              |
| REEERENCES                | NOTICE FOR              |                                |         | 0519000305Q                           | 24/05/2019      | 31/05/2019         | -NA-          | dfhsdhsdf                | Upload<br>Reply    |
| INFORMATION               | SUPPORTING              |                                |         | 0519000302W                           | 24/05/2019      | 31/05/2019         | -NA-          | Description              | Upload<br>Reply    |
| INFORMATION               | PERSONAL HE             | ARING                          | N       | 0519000058L                           | 10/05/2019      | 10/05/2019         | -NA-          | -NA-                     | Upload<br>Reply    |
| HEDI ONDE                 | DETENTION/S             | EIZURE MEMO                    |         | 051900008Q                            | 03/05/2019      | 03/05/2019         | -NA-          | abc 📥                    | Upload             |

### 11. <u>Issue of Demand Order (Confirming or dropping liability</u> proposed in SCN):

- Demand Notice (SCN) is issued upon conclusion of investigation proceedings. After this, 'adjudication' of notice begins and results in issue of speaking order by proper officer.
- In cases of 'Goods in Transit', generally, the enforcement officer who initiated the case and issued notice only will be passing the adjudication order. Hence, the same is built within the module: Log in > Statutory Functions > Enforcement > Pending Cases > Enter Case Folder > Orders > Issue Order > MOV-09 Order of Demand

| <u></u>                             | Goods and                                                                                | a Service                                                                                                    | es lax                                                                                                    |                                   |                                            |                                                                  |                                                 | Allaha                                                                       | • Nirmai Kumar<br>bad Sector-1, Uttar Pradesh                                                                                                    |                                             |
|-------------------------------------|------------------------------------------------------------------------------------------|----------------------------------------------------------------------------------------------------|----------------------------------------------------------------------------------------------------|-----------------------------------|--------------------------------------------|------------------------------------------------------------------|-------------------------------------------------|------------------------------------------------------------------------------|----------------------------------------------------------------------------------------------------|---------------------------------------------|
| Inbox                               | Registration +                                                                           | Payments 👻                                                                                                    | Services -                                                                                                    | Help 🚽                            | Grievan                                    | ices Refur                                                       | id <del>-</del> Stati                           | utory Functions                                                              | - e-Way Bill Syste                                                                                                    | m:                                          |
| Dashb                               | oard Enforcement                                                                         | Case Detail                                                                                                    |                                                                                                    |                                   |                                            |                                                                  |                                                 |                                                                              |                                                                                                    | 🛛 Englisi                                   |
| ADO                                 | ARN/Case ID<br>090519000004H                                                             | GSTIN/UI<br>09AKA                                                                                                    | IN/Temporary ID<br>PT3785H1ZP                                                                                                    |                                   | Legal N<br>SHEET<br>RAOSAHEE               | ame<br>FAL<br>8 TAMBE                                            | MO                                              | Status<br>/-11 issued                                                        | Assigne<br>STA                                                                                                    | ed To<br>TE                                 |
|                                     | ASE DETAILS                                                                              |                                                                                                    |                                                                                                    |                                   |                                            |                                                                  |                                                 |                                                                              | MIS Repor<br>Return De<br>Payment D<br>Registratic                                                                                                    | t<br>tails<br>Details<br>on Status          |
| RE                                  | EPLIES                                                                                   | IS                                                                                                    | SUE ORDER 👻                                                                                                    |                                   |                                            |                                                                  |                                                 |                                                                              |                                                                                                    |                                             |
| PF                                  | OCEEDINGS                                                                                | ORDER OF REL                                                                                                    | EASE OF GOODS                                                                                                    | 5                                 |                                            | Tesued Or                                                        |                                                 |                                                                              |                                                                                                    |                                             |
|                                     | COCLEDINGS                                                                               |                                                                                                    |                                                                                                    |                                   |                                            |                                                                  | ders                                            |                                                                              |                                                                                                    |                                             |
| 0                                   | RDERS                                                                                    | MOV-02 ORDE<br>VERIFICATION                                                                                                    | R FOR PHYSICAL<br>OF G/C                                                                                                    |                                   |                                            | Order<br>Issue                                                   | Order Due                                       | Payment                                                                      |                                                                                                    | Beely                                       |
| OI<br>PF<br>AS                      | RDERS<br>ROPOSE /<br>SSIGN                                                               | MOV-02 ORDE<br>VERIFICATION<br>ORDER OF REL                                                                                                 | R FOR PHYSICAL<br>OF G/C<br>LEASE OF SECUR                                                                                                   | ITY                               | lumber                                     | Order<br>Issue<br>Date                                           | Order Due<br>Date                               | Payment<br>Due Date                                                          | Action                                                                                                    | Reply                                       |
| PF<br>AS<br>RE<br>IN<br>RE          | RDERS<br>ROPOSE /<br>SSIGN<br>EFFERENCES<br>IFFORMATION<br>EQUEST                        | MOV-02 ORDE<br>VERIFICATION<br>ORDER OF REL<br>MOV-11 ORDE<br>GST INS-03 O                                                                  | R FOR PHYSICAL<br>OF G/C<br>LEASE OF SECUR<br>R OF CONFISCAT<br>RDER OF PROHIB                                                               | ITY<br>ION<br>BITION              | tumber<br>0003060                          | Order<br>Issue<br>Date<br>24/05/2019                             | Order Due<br>Date<br>-NA-                       | Payment<br>Due Date<br>30/05/2019                                            | Action<br>DRC-07 Summary of<br>the order &<br>DRC-08 Summary of<br>Rectification<br>Withdrawal Order &                                                    | Reply<br>Upload<br>Reply                    |
| PF<br>AS<br>RE<br>IN<br>RE          | RDERS<br>ROPOSE /<br>SSIGN<br>EFERENCES<br>IFORMATION<br>EQUEST<br>IFORMATION<br>ESPONSE | MOV-02 ORDE<br>VERIFICATION<br>ORDER OF REL<br>MOV-11 ORDE<br>GST INS-03 OF<br>MOV-06 DETER<br>GST INS-02 OF                                | R FOR PHYSICAL<br>OF G/C<br>LEASE OF SECUR<br>R OF CONFISCAT<br>RDER OF PROHIE<br>NTION ORDER<br>RDER OF SEIZUR                              | ITY<br>ION<br>BITION<br>E         | 1 <b>umber</b><br>10003060                 | Order<br>Issue<br>Date           24/05/2019           24/05/2019 | Order Due<br>Date<br>-NA-<br>-NA-               | Payment<br>Due Date<br>30/05/2019<br>31/05/2019                              | Action<br>DRC-07 Summary of<br>the order å<br>DRC-08 Summary of<br>Rectification<br>Withdrawal Order å<br>DRC-07 Summary of<br>the order å                | Reply<br>Upload<br>Reply<br>Upload<br>Reply |
| OI<br>PFF<br>AS<br>REE<br>IN<br>REE | RDERS<br>ROPOSE /<br>SSIGN<br>EFERENCES<br>EFORMATION<br>EQUEST<br>EFORMATION<br>ESPONSE | MOV-02 ORDE<br>VERIFICATION<br>ORDER OF REL<br>MOV-11 ORDE<br>GST INS-03 OU<br>MOV-06 DETER<br>GST INS-02 OU<br>INS-05 ORDER<br>(HAZARDOUS/ | R FOR PHYSICAL<br>OF G/C<br>LEASE OF SECUR:<br>R OF CONFISCAT<br>RDER OF PROHIB<br>NTION ORDER<br>RDER OF SEIZUR<br>R TO RELEASE GC<br>PER.) | ITY<br>ION<br>BITION<br>E<br>DODS | 1umber<br>10003060<br>10003045<br>1000301Y | Order<br>Issue<br>Date           24/05/2019           24/05/2019 | Order Due<br>Date<br>-NA-<br>-NA-<br>30/05/2019 | Payment<br>Due Date           30/05/2019           31/05/2019           -NA- | Action<br>DRC-07 Summary of<br>the order a<br>DRC-08 Summary of<br>Rectification<br>Withdrawal Order a<br>Description a<br>Description a<br>Description a | Reply<br>Upload<br>Reply<br>Upload<br>Reply |

In case of Enforcement Cases 'other than transit', after issuance of SCN, the case needs to be referred to jurisdictional/proper officer for adjudication.

Using 'Add Recommendation' Option under 'Propose/Assign' tab, a case, after issue of SCN, can be assigned to proper officer (e.g. Assessment Officer) for adjudication. Log in > Statutory Functions > Enforcement > Pending Cases > Enter Case Folder > Propose/ Assign > Assign Case > Add Recommendation

| STIN/UIN/Temporary ID<br>26DBGPS3091K5Z2 | Legal Name<br>ganesan sasikumar                                                                                                    | Status<br>Case pendir           | ng Assigned To<br>STATE<br>MIS Report<br>Return Details<br>Payment Details<br>Registration Status                                                |
|------------------------------------------|----------------------------------------------------------------------------------------------------|---------------------------------|----------------------------------------------------------------------------------------------------|
|                                          |                                                                                                    |                                 | MIS Report<br>Return Details<br>Payment Details<br>Registration Status                                                                           |
|                                          |                                                                                                    |                                 |                                                                                                    |
| To•                                      | Jurisdiction •                                                                                                    | T T                             | indicates mandatory fields Iame of Assessment Officer Select                                                                                     |
| ment Type•                               | Due Date                                                                                                    |                                 |                                                                                                    |
| :t ▼                                     | DD/MM/YYYY                                                                                                    | Ê                               |                                                                                                    |
| Document Description                     |                                                                                                    |                                 | <ul> <li>Only PDF or JPEG file<br/>format is allowed.</li> <li>Maximum file size for<br/>upload is 5MB.</li> <li>Maximum 4 supporting</li> </ul> |
| 1                                        | ment Type• t Type• t Type• Type• Type Type Type Type Type Type Type Type | Due Date       t     DD/MM/YYYY | ment Type•   t     Due Date     DD/MM/YYYY     ments     nocument Description     E File   No file chosen                                        |

<u>Note:</u> If the same enforcement officer is the proper officer to adjudicate the Case, the EO may be assigned with the role of 'Assessment & Adjudication' and the case can be assigned to himself (as 'assessment officer'); then the case can be picked up, create new case ID in assessment module and proceed to pass adjudication order.

### 12. <u>Closure of Case:</u>

Log in > Statutory Functions > Enforcement > Pending Cases > Enter Case Folder > Proceedings > Close Case

|          | Goods and Services Tax Nirmal Kumar Allahabad Sector-1, Uttar Pradesh |                            |                              |             |                                             |               |                               |                                                           |                       |  |  |
|----------|-----------------------------------------------------------------------|----------------------------|------------------------------|-------------|---------------------------------------------|---------------|-------------------------------|-----------------------------------------------------------|-----------------------|--|--|
| [nbox    | Registration $\bullet$                                                |                            | Services 🗸                   | Help 👻      | Grievances                                  | Refund 🗸      | Statutory Functions -         | e-Way Bill System                                         |                       |  |  |
| Dashb    | oard > Enforcement                                                    | > Case Detail              |                              |             |                                             |               |                               |                                                           | 🛛 English             |  |  |
| AD       | ARN/Case ID<br>090619000010M                                          | GSTIN/UI<br><b>09AJI</b> I | N/Temporary ID<br>PA1572E3ZH |             | Legal Name<br>ANGAD<br>JASBIRSINGH<br>ARORA |               | Status<br><b>Case pending</b> | Assigned<br>STATE                                         | То                    |  |  |
| C/       | ASE DETAILS                                                           |                            |                              |             |                                             |               |                               | MIS Report<br>Return Detai<br>Payment Del<br>Registration | ls<br>:ails<br>Status |  |  |
| RI       | EPLIES                                                                |                            |                              |             |                                             |               |                               | • indicates mandatory f                                   | ields                 |  |  |
| PI       | ROCEEDINGS                                                            | Proceeding 1               | уре                          |             |                                             |               |                               | ,                                                         |                       |  |  |
| 0        | RDERS                                                                 | CLOSE CASE                 | E                            |             |                                             |               |                               |                                                           |                       |  |  |
| PF       | ROPOSE /<br>SSIGN                                                     | Proceeding L               | )ate•                        | æ           | Rea                                         | ison for Clos | ure •                         |                                                           |                       |  |  |
| RI       | EFERENCES                                                             | 13/00/2013                 |                              |             |                                             |               |                               |                                                           |                       |  |  |
| IN<br>RI | FORMATION                                                             | Approval                   | f Immediate C                | un on do on | 300                                         | characters re | emaining                      |                                                           |                       |  |  |
| IN<br>RI | IFORMATION<br>ESPONSE                                                 | Enter Docur                | nent Description             | apervisor   | -                                           |               |                               | • Only PDF or JPEG file<br>format is allowed.             | 2                     |  |  |
|          |                                                                       | Choose File                | No file chosen               |             |                                             |               |                               | Maximum file size fo<br>upload is 5MB.                    | r                     |  |  |

- ➤ Generally, a case will be closed in either of the following scenarios:
  - Where no liability or contravention is found in the Case
  - on full payment of determined liability / dues by taxpayer
  - on issue of demand notice (*or order, as per the practice in the State/UT*) for the full amount determined
  - Where determined amount was partially paid and demand notice (or order, as per the practice in the State) was issued for the remaining amount
  - On filing final report, issue of SCN and after *referring* case to assessment module for adjudication
- In some States/UT, approval of superior officer may be required before closing a case. To seek such approval, the case-handling officer can assign the case to superior officer using 'Propose/Assign' tab. The superior officer can convey his approval/disapproval, with comments, if any, by assigning the case back by using the same 'Propose/Assign' tab. For giving specific description in 'Assignment Type', the dropdown option: 'Others' can be selected.
- There is no linkage between filing final report and closure of a case. A case can be closed without filing final report. However, before closing a case, it is

advisable to enter final report so that the detailed reasons for closure and any other insights into the case can be entered for record and reference.

- Once a case is closed, its status in system will be updated to "Case is closed". An intimation of the closure of the case will be sent to the immediate supervisor and is viewable in "My Tasks" section.
- Once a case is closed, no forms can be issued by the officer (except to give appeal effect).
- > Once a case is closed, it can't be reopened again.

### **Other Processes in handling Enforcement Cases:**

|                    | https://uatbo.gst.gov.in/     | bolitserv/auth/ietcs/case                                  |                                 |                        | $\Theta$ $\Delta$                                  | ₿ 0    | Ci 🐨         |
|--------------------|-------------------------------|------------------------------------------------------------|---------------------------------|------------------------|----------------------------------------------------|--------|--------------|
| Apps 👷 Tax India 🎍 | irctc 🛅 mwi 🜎 sb              | il 😒 whatsapp M G-Mail                                     | 💩 GST CBIC Homep                | 🜋 Goods & Service      | e 🥑 NIC Mail 🏼 🏹 GSTN N                            | lail > | Other bookma |
|                    | Inbox Registration            | Payments      Services                                     | Help - Grievances Stat          | utory Functions - e-V  | Way Bill System                                    |        |              |
|                    | Dashboard > Enforcem          | ent > Case Detail                                          |                                 |                        | 🛛 English                                          |        |              |
|                    | ARN/Case ID<br>AD260619000036 | GSTIN/UIN/Temporary ID<br>C 26DBGPS3091K522                | Legal Name<br>ganesan sasikumar | Status<br>Case pending | Assigned To<br>g STATE                             |        |              |
|                    | CASE DETAILS                  |                                                            |                                 |                        | MIS Report<br>Return Details                       |        |              |
|                    | NOTICES                       |                                                            |                                 |                        | Payment Details<br>Registration Status             |        |              |
|                    | REPLIES                       |                                                            |                                 |                        | • indicates mandatory fields                       |        |              |
|                    | PROCEEDINGS                   | Assign To•                                                 | Jurisdiction •                  | Na                     | ame of Officer•                                    |        |              |
|                    | ORDERS                        | Select                                                     | ▼ Select                        | •                      | Select 🔻                                           |        |              |
|                    | PROPOSE /<br>ASSIGN           | Assignment Type•                                           | Due Date                        |                        |                                                    |        |              |
|                    | REFERENCES                    | Select                                                     | ▼ DD/MM/YYYY                    | <b>#</b>               |                                                    |        |              |
|                    | INFORMATION<br>REQUEST        | For Processing<br>For Review<br>Requisition for Assistance |                                 |                        |                                                    |        |              |
|                    | INFORMATION                   | Approval Provided<br>Request Rejected                      |                                 |                        | Only PDF or JPEG file                              |        |              |
|                    |                               | Request for Survey<br>Extension of Time                    |                                 |                        | format is allowed.                                 |        |              |
|                    |                               | Seeking Approval<br>Post Review                            |                                 |                        | upload is 5MB.                                     |        |              |
|                    |                               | Survey Approved<br>Others                                  |                                 |                        | Maximum 4 supporting<br>documents can be attached. |        |              |
|                    |                               | - Oddero                                                   |                                 |                        |                                                    |        |              |

### 1. Assigning Case to other Enforcement Officer:

Under "Propose/Assign" tab in the Case ID folder, using 'Propose/Assign' option, an enforcement case can be assigned <u>to any other enforcement officer</u>. This feature is useful in certain scenarios such as getting search authorisation in INS-01 from superior officer, getting specific approval (if required) to survey any area, getting approval from superior officer before closing a case (if needed), getting extension of time in MOV-03 (for inspection of goods/conveyance beyond 3 working days), transferring the case to another

enforcement officer (based on specific direction of Commissioner or Superior Officers) etc.

- ➢ Once assigned, the Case ID is removed from the Pendency of Assignor Enforcement Officer and starts appearing in 'Pending Cases' list of the Assignee Enforcement Officer. An alert appears in Assignee EO's "My Tasks" and also an e-mail will be sent on his/her registered e-mail ID. The immediate supervisor of the Assignee Enforcement Officer will also be intimated about the assignment by way of an e-mail alert. The Status of Case ID will be "Case Pending for Processing".
- In all these cases, the case-handling officer has to 'assign' the case to relevant officer. Once this is done, the case ceases to appear in his log in and the officer to whom the case is assigned will be able to view and work upon the Case. Using relevant forms or by way of remarks/attachment, the officer can <u>provide</u> <u>approval/comments and 'assign' back the case</u> to original officer, using the same 'Propose/Assign' option and by selecting appropriate assignment reason.

### 2. <u>Referring Enforcement Case to other Module/Wing:</u>

| Dashboard > Enforcement >          | Case Detail                                            |      |                              |                   |            | \varTheta English                                                      |
|------------------------------------|--------------------------------------------------------|------|------------------------------|-------------------|------------|------------------------------------------------------------------------|
| ARN/Case ID<br>AD260619000004J     | GSTIN/UIN/Temporary ID<br>26DBGPS3091K522              | gane | Legal Name<br>Isan sasikumar | Statu<br>Case per | s<br>iding | Assigned To<br>STATE                                                   |
| CASE DETAILS<br>NOTICES<br>REPLIES |                                                        |      |                              |                   |            | MIS Report<br>Return Details<br>Payment Details<br>Registration Status |
| PROCEEDINGS                        | Accion To .                                            |      | unded at los                 |                   | Name of    | Indicates mandatory fields                                             |
| ORDERS                             | Select                                                 | v (  | Select                       | *                 | Select     | v                                                                      |
| PROPOSE /<br>ASSIGN                | Assignment Type•                                       | c    | Due Date                     |                   |            |                                                                        |
| REFERENCES                         | Select                                                 | Ψ.   | DD/MM/YYYY                   | m                 |            |                                                                        |
| INFORMATION<br>REQUEST             | For Processing<br>Requisition for Assistance<br>Others |      |                              |                   |            |                                                                        |
| INFORMATION<br>RESPONSE            | Enter Document Description                             |      |                              |                   |            | • Only PDF or JPEG file<br>format is allowed.                          |
|                                    | Choose File No file chosen                             |      |                              |                   |            | Maximum file size for<br>upload is SMB.                                |
|                                    |                                                        |      |                              |                   |            | Maximum 4 supporting<br>documents can be attached.                     |

Under "Propose/Assign" tab in the Case ID folder, using 'Add Recommendation' Option, a case can be referred <u>to any other module/wing</u> (viz. Audit or Assessment). This may be required in certain cases where Commissioner or a senior officer decides that an enforcement case may be transferred and dealt by jurisdictional/assessment officer or the case may be referred to Audit for detailed examination of financial records etc.

- Further, in 'other than transit' cases, after issue of demand notice (SCN), the 'Add Recommendation' option the can be used to refer the Case to proper officer (e.g. Assessment Officer) for adjudication. The (Assigned) Assessment Officer will be intimated about the assignment by an alert reflected in "My Tasks" and also by an e-mail alert.
- The assessment officer can view such recommended cases by following this navigation: Statutory Functions > Assessment/Adjudication > Recommendations > Search Option. The new officer can pick up the case, <u>create a new case ID in assessment module</u> and proceed to pass adjudication order.
- The Assessment/Audit Officer will be able to view the entire Enforcement Case folder of the recommended case.
- ➤ In case the case-handling enforcement officer himself is the proper officer to adjudicate the Case, the role of 'Assessment & Adjudication' can be assigned to the enforcement officer and the case can be assigned to himself (as assessment officer).

### 3. Acting upon Cases referred from Other Modules:

Log in > Statutory Functions > Enforcement > Cases referred from Other Modules

|              |                                                |                                                                                              |                                         | Julier Mou                          |                                                   |                                          |      |                                     |         |                          |                                                                                   | -     | Elly         |
|--------------|------------------------------------------------|----------------------------------------------------------------------------------------------|-----------------------------------------|-------------------------------------|---------------------------------------------------|------------------------------------------|------|-------------------------------------|---------|--------------------------|-----------------------------------------------------------------------------------|-------|--------------|
| RN/Cas       | se ID                                          |                                                                                              |                                         | GSTIN                               | /UIN/Tempor                                       | ary ID                                   |      |                                     | Status  |                          |                                                                                   |       |              |
| Enter Af     | RN/Case                                        | e ID                                                                                         |                                         | Enter                               | GSTIN/UIN/Ter                                     | mporary ID                               |      |                                     | Select  |                          |                                                                                   |       | ,            |
| lecomm       | endatio                                        | on Received From                                                                             |                                         | From Date                           |                                                   |                                          |      |                                     | To Date |                          |                                                                                   |       |              |
| Adjudic      | Adjudicating/Authority DD/MM/YYYY 🗎 DD/MM/YYYY |                                                                                              |                                         |                                     |                                                   |                                          |      |                                     | Ĩ       |                          |                                                                                   |       |              |
| Select       | S.No                                           | ARN/Case ID                                                                                  | GST                                     | IN                                  | Legal N                                           | lame                                     | Тга  | le Na                               | me      | Refe                     | RESET                                                                             | SEARC | CH           |
| Select       | S.No                                           | ARN/Case ID                                                                                  | GST                                     | IN                                  | Legal N                                           | lame                                     | Tra  | ie Na                               | me      | Refe                     | RESET                                                                             | SEARC | CH           |
| Select       | S.No                                           | ARN/Case ID                                                                                  | GST                                     | IN                                  | Legal N                                           | lame                                     | Trac | le Na                               | me      | Refe                     | RESET                                                                             | SEARC | CH           |
| Select       | <b>S.No</b><br>1                               | ARN/Case ID<br>AD260619000036C                                                               | GST<br>26DBGPS3                         | IN<br>091K5Z2                       | <b>Legal N</b><br>ganesan sa                      | <b>lame</b><br>asikumar                  | Trac | le Na<br>lothes                     | me      | Refe                     | RESET                                                                             | SEARC | CH<br>       |
| Select<br>() | <b>S.No</b> 1 2                                | ARN/Case 1D<br>AD260619000036C<br>AD260619000007D                                            | GST<br>26DBGPS3<br>26DBGPS3             | IN<br>091K5Z2<br>091K5Z2            | Legal N<br>ganesan sa<br>ganesan sa               | lame<br>asikumar<br>asikumar             | C C  | <b>le Na</b><br>lothes<br>lothes    | me      | Refe<br>Adjudi<br>Adjudi | RESET                                                                             | SEARC | CH<br>:<br>: |
| Select       | <b>S.No</b> 1 2 3                              | ARN/Case ID           AD2600619000036C           AD2600619000007D           AD2600619000007D | GST<br>26DBGPS3<br>26DBGPS3<br>26DBGPS3 | IN<br>091K5Z2<br>091K5Z2<br>091K5Z2 | Legal N<br>ganesan sa<br>ganesan sa<br>ganesan sa | lame<br>asikumar<br>asikumar<br>asikumar |      | le Na<br>lothes<br>lothes<br>lothes | me      | Refe<br>Adjudi<br>Adjudi | RESET<br>rring Module<br>cating/Authority<br>cating/Authority<br>cating/Authority | SEARC |              |

- Any cases referred from other modules can be searched and viewed as list, by following above navigation.
- The contents of the referred case folder can be viewed by clicking the 'Case ID' hyperlink.
- The enforcement officer can select each referred case and "Accept" or "Reject" it. On clicking 'Accept', the officer will be taken to 'Initiate New Case' page with details like GSTIN, Address etc. auto-populated from the referred case. Case Source and Source Case ID will also get populated so that the source case and the enforcement case (being created) could be linked for future reference. Upon entering other details on the screen, a new enforcement Case ID can be created and can be worked upon further, like any other enforcement case.

### 4. Pre-GST Offence History

Navigation: Log in > Statutory Functions > Enforcement > Pre-GST Offence History

|          |                                            |                          | atbo.gst.gov.in                  | Ċ                           |                                                    | Ô 0 + |
|----------|--------------------------------------------|--------------------------|----------------------------------|-----------------------------|----------------------------------------------------|-------|
|          |                                            |                          |                                  |                             | Skip to Main Content A <sup>+</sup> A <sup>-</sup> |       |
|          | Goods and Service                          | es Tax                   |                                  | Allahat                     | Nirmal Kumar ~ 🐉 🧕<br>ad Sector-1, Uttar Pradesh   |       |
| Inbox    | Registration - Payments -                  | Services - H             | lelp <del>-</del> Grievances Re  | efund + Statutory Functions | - e-Way Bill System                                |       |
| Dashbo   | oard > Pre-GST Offence History             |                          |                                  |                             | English                                            |       |
|          | Pre-GST Offence History                    |                          |                                  |                             |                                                    |       |
|          |                                            |                          |                                  |                             | <ul> <li>Indicates Mandatory Fields</li> </ul>     |       |
|          | RETRIEVE SAVED RECORD / ADD                | NEW OFFENCE RECO         | RD                               |                             |                                                    |       |
| S        | earch Pre-GST Offences                     |                          |                                  |                             |                                                    |       |
|          | Case ID                                    |                          | GSTIN/ Temp ID/ UIN              |                             |                                                    |       |
|          | Enter Case ID                              |                          | Enter GSTIN/ Temp II             | D/ UIN                      |                                                    |       |
|          | Period From •                              |                          | Period To                        |                             |                                                    |       |
|          | DD/MM/YYYY                                 | <b>m</b>                 | DD/MM/YYYY                       | <b>111</b>                  | SEARCH                                             |       |
|          |                                            |                          |                                  |                             |                                                    |       |
| © 2016   | 5-17 Goods and Services Tax Netwo          | k                        |                                  | Site Last                   | Updated on 06/11/2016 01:45 AM                     |       |
| Design   | ed & Developed by GSTN                     |                          |                                  | Click Here to Report a Prob | em or call 0124-4479900/6230700                    |       |
| Site bes | t viewed at 1024 x 768 resolution in Inter | net Explorer 10+, Google | e Chrome 49+, Firefox 45+ and Sa | afari 6+                    |                                                    |       |
|          |                                            |                          |                                  |                             |                                                    |       |

> The module also provides for building a historical database of Pre-GST offence cases/penal actions/prosecutions/arrests against a particular GSTIN (booked in pre-GST regime under earlier laws, viz., Central Excise / Service Tax / State VAT laws). The database is also searchable.

> Details of registrations under earlier laws, details of case numbers, prosecution and arrest details, details of related parties to the case etc. are captured.

> These details can be entered by Enforcement Officers at any level.

 $\succ$  The screen also provides search facility for officers to search for case details, if any, against a particular GSTIN.

> <u>Once details are uploaded, this utility is useful for officers to know about the</u> past record/profile of the taxpayers in pre-GST regime.

 $\blacktriangleright$  The entered details are not linked to any case ID.

# APPENDIX

## **Enforcement Module - Key Screens**

### Section-A – Log in & Dashboard

### Log in Page:

|           |                              |                                          |                           |                                             | Skip to Main Content              | A+ A-    |
|-----------|------------------------------|------------------------------------------|---------------------------|---------------------------------------------|-----------------------------------|----------|
| G         | oods and Servic              | es Tax                                   |                           |                                             |                                   | +) Login |
|           |                              | Login                                    |                           |                                             |                                   |          |
|           |                              |                                          |                           | <ul> <li>indicates mandatory fie</li> </ul> | lds                               |          |
|           |                              | Username •                               |                           |                                             |                                   |          |
|           |                              | nirmal.kumar01                           |                           |                                             |                                   |          |
|           |                              | Login with                               |                           |                                             |                                   |          |
|           |                              | Password •                               | OTP•                      | DSC                                         | _                                 |          |
|           |                              | •••••                                    |                           | Ť,                                          |                                   |          |
|           |                              | Type the characters you                  | see in the image below •  | •                                           |                                   |          |
|           |                              | Enter Characters show                    | n below                   |                                             |                                   |          |
|           |                              |                                          | <b>●</b><br><b>○</b>      |                                             |                                   |          |
|           |                              |                                          | LOGIN                     |                                             |                                   |          |
|           |                              | Forgot Username ?                        |                           | Forgot Password                             | 1 ?                               |          |
|           |                              | <b>ðFirst time login:</b> If yo<br>login | ou are logging in for the | first time, click <u>here</u> to            |                                   |          |
| © 2018-19 | Goods and Services Tax Netwo | ork                                      |                           |                                             | Site Last Updated on 06/11/2016 0 | 1:45 AM  |

### Landing Page:

| Goods and Services Tax                                                                                                    | Vibhay Jain ~<br>Silvassa, Dadra and Nagar Haveli |
|----------------------------------------------------------------------------------------------------|---------------------------------------------------|
| Image: Constraint of the second second sec |                                                   |

# **Dashboard Tabs:**

|        |                                                                    |                                |                     |                            |                       |                   | Skip to                           | Main Content A <sup>+</sup> A <sup>-</sup> |     |  |  |
|--------|--------------------------------------------------------------------|--------------------------------|---------------------|----------------------------|-----------------------|-------------------|-----------------------------------|--------------------------------------------|-----|--|--|
|        | Goods an                                                           | d Services Ta                  | эх                  |                            |                       |                   | Nirma<br>Allahabad Sector-1, Utta | il Kumar ~<br>ar Pradesh                   | )   |  |  |
| Inbox  | Registration +                                                     | Payments - MIS                 | - Services -        | Help <del>-</del>          | Grievances            | Refund 🚽          | Statutory Functions +             | e-Way Bill System                          |     |  |  |
| Inbo   | ×                                                                  |                                |                     |                            |                       |                   |                                   | 🛛 English                                  |     |  |  |
|        | 14                                                                 | 0                              |                     | 3                          |                       | 32                | Alerts                            |                                            |     |  |  |
|        | Registration                                                       | C DCR                          | (                   | B Refund                   | C E                   | inforcement       | Show Cause N<br>3 days ago        | lotice Generated                           |     |  |  |
| 4      | 4 Application for Registration Certificate Generated<br>4 days ago |                                |                     |                            |                       |                   |                                   |                                            |     |  |  |
| 0      | 0 Application for Enrolment View All O                             |                                |                     |                            |                       |                   |                                   |                                            |     |  |  |
| 0      | 0 Application for Amendment                                        |                                |                     |                            |                       |                   |                                   |                                            |     |  |  |
| 0      | Application for Sur                                                | render                         |                     |                            |                       |                   |                                   |                                            |     |  |  |
| 2      | Cancellation proce                                                 | edings of Registration         |                     |                            |                       |                   |                                   |                                            |     |  |  |
| 0      | Application of Enro                                                | lment as GSTP                  |                     |                            |                       |                   |                                   |                                            |     |  |  |
| 2      | Application for Reg                                                | istration as TDS/TCS           |                     |                            |                       |                   |                                   |                                            |     |  |  |
| 0      | Application for Reg                                                | istration as Non Residen       | Taxable Person      |                            |                       |                   |                                   |                                            |     |  |  |
| 0      | Application for Exte                                               | ension of Registration Pe      | iod for Casual and  | NRTP Taxpaye               | er                    |                   |                                   |                                            |     |  |  |
| 4      | Suo-moto Cancella                                                  | tion Proceedings               |                     |                            |                       |                   |                                   |                                            |     |  |  |
| 2      | Revocation Of Can                                                  | celled Registration            |                     |                            |                       |                   |                                   |                                            |     |  |  |
| 0      | Application for allo                                               | tment of UIN by UN Bodi        | es, Embassies or (  | Other Notified F           | Person                |                   |                                   |                                            |     |  |  |
|        |                                                                    |                                |                     |                            |                       |                   |                                   |                                            |     |  |  |
| M      | onthly Recap - Re                                                  | week1<br>Received Applications | Applications        | week3<br>Regular Approvals | r<br>Rejected applica | week4             |                                   |                                            |     |  |  |
| © 20   | 18-19 Goods and Ser                                                | vices Tax Network              |                     |                            |                       |                   | Site Last Updated on 06           | 6/11/2016 01:45 AM                         |     |  |  |
| Desig  | gned & Developed by                                                | GSTN                           |                     |                            |                       | Click Here to Rep | port a Problem or call 012        | 4-4479900/6230700                          |     |  |  |
| Site b | est viewed at 1024 x 768                                           | 3 resolution in Internet Explo | er 10+, Google Chro | me 49+, Firefox 4          | 45+ and Safari 6+     | +                 |                                   |                                            | Тор |  |  |

# **Enforcement Dashboard:**

| Goods and Services Tax Nirmal Kumar ~ 25 Services Tax Allahabad Sector-1, Uttar Pradesh |                                           |                 |              |                      |           |           |                       |       |                                                     |                          |             |  |
|-----------------------------------------------------------------------------------------|-------------------------------------------|-----------------|--------------|----------------------|-----------|-----------|-----------------------|-------|-----------------------------------------------------|--------------------------|-------------|--|
| nbox                                                                                    | Registration $-$                          | Payments 🗕      | MIS 🗸        |                      | Help 🗸    | Grievance | s Refund <del>-</del> | Stati | utory Functions <del>-</del>                        | e-Way                    | Bill System |  |
| Inbox                                                                                   |                                           |                 |              |                      |           |           |                       |       |                                                     |                          | 🛛 English   |  |
|                                                                                         | 14                                        |                 | 1            |                      | 2         |           | 34                    |       | Alerts                                              |                          |             |  |
|                                                                                         | 141334@Registration@ DCR@ Refund@ Enforce |                 |              |                      |           |           |                       | :     | Alert to tax off<br>processing of F<br>10 hours ago | icial for<br>Field visit |             |  |
| 26                                                                                      | Pending                                   | Enforcement ca  | ses          |                      |           |           |                       |       | Alert to tax off                                    | icial for                |             |  |
| 7                                                                                       | Dispose                                   | d Enforcement c | ases         |                      |           |           |                       |       | processing of F<br>10 hours ago                     | Field visit              |             |  |
| 1                                                                                       | Pending                                   | Enquiries       |              |                      |           |           |                       |       | Alout to tour off                                   |                          |             |  |
| 0                                                                                       | Dispose                                   | d Enquiries     |              |                      |           |           |                       |       | processing of F                                     | Field visit              |             |  |
| Not                                                                                     | e <i>t</i>                                |                 |              |                      |           |           |                       |       | 1 day ago                                           |                          |             |  |
| For                                                                                     | more actionable it                        | ems, alerts and | l updates, y | <i>ou can view '</i> | My Tasks' |           |                       |       | View All <b>O</b>                                   |                          |             |  |

# **List of Pending Enforcement Cases**

|        | Goods a                | nd Services              | Тах        |                                |                            |                            |                                 | All                       | Nirmal Kumaı<br>ahabad Sector-1, Uttar Prade<br>     | ršh 🔁 🧧          |
|--------|------------------------|--------------------------|------------|--------------------------------|----------------------------|----------------------------|---------------------------------|---------------------------|------------------------------------------------------|------------------|
| ох     | Registration $\bullet$ | Payments 🔹               | Services 🗸 |                                | Grieva                     | nces Refu                  | nd 🗸                            | Statutory Function        | ons 🗸 e-Way Bill Syst                                | tem              |
| ashboa | ard > Enforceme        | nt > Pending Cases       |            |                                |                            |                            |                                 |                           |                                                      | 🛛 English        |
| Sear   | ch                     |                          |            |                                |                            |                            |                                 |                           |                                                      |                  |
| ARN/   | Case ID                |                          | G          | STIN/UIN/                      | Temporary                  | / ID                       |                                 |                           |                                                      |                  |
| Ente   | er ARN/Case ID         |                          |            | Enter GSTIN                    | /UIN/Temp                  | orary ID                   |                                 |                           |                                                      |                  |
| Statu  | IS                     |                          | F          | rom Date                       |                            |                            |                                 | To Date                   |                                                      |                  |
| Sel    | ect                    |                          | Ŧ          | DD/MM/YYYY 🏼 🗎                 |                            |                            |                                 | DD/MM/YY                  | <b>#</b>                                             |                  |
| 11 All | existing ARNs/Ca       | ase IDs for a particular | GSTIN are  | e shown belov<br>of Applicatio | v. You can t<br>n/Case Re  | ake action by              | selecting<br>1 <b>bers (A</b> F | any particular AR<br>RNs) | Ns/Case IDs.                                         |                  |
| AR     | N/Case ID 🔅            | GSTIN/UIN/Tempo<br>ID    | orary      | Legal<br>Name                  | Trade<br>Name <sup>‡</sup> | Case<br>Initiation<br>Date | Case<br>Title                   | Status \$                 | Case Related to<br>movement of ‡<br>goods/conveyance | Vehicle/(<br>Num |
| AD0    | 90619000010M           | 09AJIPA1572E3Z           | H JA:      | ANGAD<br>SBIRSINGH<br>ARORA    | -NA-                       | 18/06/2019                 | 1231                            | Case<br>pending           | Yes                                                  | 1                |
| AD0    | 906190000095           | 09AJIPA1572E3Z           | H JA:      | ANGAD<br>SBIRSINGH<br>ARORA    | -NA-                       | 18/06/2019                 | abc                             | Case<br>pending           | Yes                                                  | 1                |
|        |                        |                          | -          |                                |                            |                            |                                 | MOV-10                    |                                                      |                  |

# Section-B - Items under Enforcement Module: (Statutory Functions > Enforcement)

### **<u>1. Make Enquiry (before Case Creation):</u>**

| Inbox Registration - Payments - MIS -                                     | Services - Help - Grievances          | Refund -               | Statutory Functions - e-Way Bill S                                                                                                    | System         |
|---------------------------------------------------------------------------|---------------------------------------|------------------------|----------------------------------------------------------------------------------------------------|----------------|
| Assessment/Adjudication Demand and Collection Re                          | egister Quick Links My Tasks Caus     | e List LUT             | Advance Ruling Enforcement                                                                                                    | lish           |
| Pending Cases                                                             | Initiate New Case                     |                        |                                                                                                    |                |
| Enquiry before/after case creation                                        | Pending Enquiry                       |                        |                                                                                                    |                |
| Pre-GST Offence History                                                   | Cases Referred from                   | other Modules          | 11 hours ago                                                                                                    |                |
| 4 Application for Registration                                            |                                       |                        | Alert to tax official for                                                                                                    |                |
| 0 Application for Enrolment                                               |                                       |                        | processing of Field visit                                                                                                    |                |
| 0 Application for Amendment                                               |                                       |                        |                                                                                                    |                |
| 0 Application for Surrender                                               |                                       |                        | processing of Field visit                                                                                                    |                |
| 2 Cancellation proceedings of Registration                                |                                       |                        | 1 day ago                                                                                                    |                |
| 0 Application of Enrolment as GSTP                                        |                                       |                        | View All S                                                                                                    |                |
| 2 Application for Registration as TDS/TCS                                 |                                       |                        |                                                                                                    |                |
| Application for Extension of Registration Perio                           | add for Casual and NRTP Taxpaver      |                        |                                                                                                    |                |
| 4 Suo-moto Cancellation Proceedings                                       |                                       |                        |                                                                                                    |                |
| 2 Revocation Of Cancelled Registration                                    |                                       |                        |                                                                                                    |                |
| 0 Application for allotment of UIN by UN Bodies                           | s, Embassies or Other Notified Person |                        |                                                                                                    |                |
|                                                                           |                                       |                        |                                                                                                    |                |
| Monthly Recap - Received vs Pending A                                     | pplications                           |                        |                                                                                                    |                |
|                                                                           |                                       |                        | Skip to Main Conter                                                                                                    |                |
| Goods and Services Ta                                                     | ×                                     |                        | Nirmal Kumar ~<br>Allahabad Sector-1, Uttar Pradesh                                                                                                    |                |
|                                                                           |                                       |                        |                                                                                                    |                |
| nbox Registration - Payments - Servi                                      | es - Help - Grievances Ref            | und <del>-</del> Stati | utory Functions - e-Way Bill System                                                                                                    |                |
| Dashboard > Enquiry > Initiate Enquiry-before case                        | creation                              |                        |                                                                                                    | \varTheta Engl |
| Enquiry From • Model 1 State                                              | PAN                                   |                        |                                                                                                    |                |
| СВІС                                                                      |                                       |                        |                                                                                                    |                |
| Model 2 State                                                             |                                       |                        |                                                                                                    |                |
| Enquired State •                                                          | GSTIN/Temp ID in selected state       | 1                      | Legal Name                                                                                                    |                |
| Select \$                                                                 | Select                                | \$                     |                                                                                                    |                |
| Enquiry Required From •                                                   | Jurisdiction •                        | ,                      | Name of Officer •                                                                                                    |                |
| Select \$                                                                 | Select                                | \$                     | Select                                                                                                    | ¢              |
| GSTIN/Temp ID in this jurisdiction                                        | Trade Name                            |                        | Address                                                                                                    |                |
| Enter GSTIN/Temp ID                                                       |                                       |                        |                                                                                                    |                |
|                                                                           |                                       |                        |                                                                                                    |                |
| Enquiry Reason •                                                          | Description For Reason •              |                        |                                                                                                    |                |
| Select 🗘                                                                  |                                       |                        |                                                                                                    |                |
| Enquiry/ Inspection Required •                                            |                                       |                        |                                                                                                    |                |
|                                                                           |                                       |                        |                                                                                                    |                |
|                                                                           |                                       |                        |                                                                                                    |                |
|                                                                           |                                       |                        |                                                                                                    |                |
| Attachmanta                                                               |                                       |                        |                                                                                                    |                |
| Attachments                                                               |                                       |                        |                                                                                                    | is             |
| Attachments<br>Enter Document Description                                 |                                       |                        | Only PDF or JPEG file format                                                                                                    |                |
| Attachments<br>Enter Document Description                                 |                                       |                        | Only PDF or JPEG file format<br>allowed.                                                                                                    |                |
| Attachments<br>Enter Document Description                                 |                                       |                        | <ul> <li>Only PDF or JPEG file format<br/>allowed.</li> <li>Maximum file size for upload<br/>5MB.</li> </ul>                                                                | is             |
| Attachments Enter Document Description Choose File _ no file selected     |                                       |                        | <ul> <li>Only PDF or JPEG file format<br/>allowed.</li> <li>Maximum file size for upload<br/>5MB.</li> <li>Maximum 4 supporting</li> </ul>                                  | is             |
| Attachments Enter Document Description Choose File no file selected       |                                       |                        | <ul> <li>Only PDF or JPEG file formation allowed.</li> <li>Maximum file size for upload 5MB.</li> <li>Maximum 4 supporting documents can be attached.</li> </ul>            | is             |
| Attachments Enter Document Description Choose File no file selected       |                                       |                        | <ul> <li>Only PDF or JPEG file formational allowed.</li> <li>Maximum file size for upload 5MB.</li> <li>Maximum 4 supporting documents can be attached.</li> </ul>          | is             |
| Attachments Enter Document Description Choose File no file selected       |                                       |                        | <ul> <li>Only PDF or JPEG file formational allowed.</li> <li>Maximum file size for upload 5MB.</li> <li>Maximum 4 supporting documents can be attached.</li> </ul>          | is             |
| Attachments Enter Document Description Choose File no file selected       |                                       |                        | <ul> <li>Only PDF or JPEG file formational allowed.</li> <li>Maximum file size for upload 5MB.</li> <li>Maximum 4 supporting documents can be attached.</li> </ul>          | is             |
| Attachments<br>Enter Document Description<br>Choose File no file selected |                                       |                        | <ul> <li>Only PDF or IPEG file format allowed.</li> <li>Maximum file size for upload 5MB.</li> <li>Maximum 4 supporting documents can be attached.</li> </ul>               | is             |
| Attachments<br>Enter Document Description<br>Choose File no file selected |                                       |                        | <ul> <li>Only PDF or IPEG file format a<br/>allowed.</li> <li>Maximum file size for upload<br/>5MB.</li> <li>Maximum 4 supporting<br/>documents can be attached.</li> </ul> | is             |
| Attachments<br>Enter Document Description<br>Choose File no file selected |                                       |                        | <ul> <li>Only PDF or IPEG file format a<br/>allowed.</li> <li>Maximum file size for upload<br/>5MB.</li> <li>Maximum 4 supporting<br/>documents can be attached.</li> </ul> | is             |
| Attachments<br>Enter Document Description<br>Choose File no file selected |                                       |                        | <ul> <li>Only PDF or IPEG file format a allowed.</li> <li>Maximum file size for upload 5MB.</li> <li>Maximum 4 supporting documents can be attached.</li> </ul>             | is<br>E        |
| Attachments<br>Enter Document Description<br>Choose File no file selected |                                       |                        | <ul> <li>Only PDF or IPEG file format: allowed.</li> <li>Maximum file size for upload 5MB.</li> <li>Maximum 4 supporting documents can be attached.</li> </ul>              | E              |

# 2. (i) View Enquiries (Raised by User-Officer):

|                          |               |                     |                                           |                 |              | ⊜ uatbo.gst    | gov.in          |               | Ċ                                                                  |                                                              |                                    | 1 0 +           |
|--------------------------|---------------|---------------------|-------------------------------------------|-----------------|--------------|----------------|-----------------|---------------|--------------------------------------------------------------------|--------------------------------------------------------------|------------------------------------|-----------------|
|                          |               | Goods ar            | id Service                                | s Tax           |              |                |                 |               | Allahabad Se                                                       | Skip to Main Cont<br>Nirmal Kumar ~<br>ctor-1, Uttar Pradesh | tent A <sup>+</sup> A <sup>-</sup> |                 |
|                          | Inbox         | Registration -      | Payments 🛨                                | MIS - S         | Services -   | Help 🗕         | Grievances      | Refund 🗸      | Statutory Fund                                                     | ctions 👻 e-Wa                                                | y Bill System                      |                 |
|                          | Assessm       | ent/Adjudication    | Demand and Colle                          | ection Register | Quick Li     | inks My        | Fasks Cause     | List LUT      | Advance Ruling                                                     | Enforcement                                                  | Jlish                              |                 |
|                          | Pending       | Cases               |                                           |                 |              | Initiat        | e New Case      |               |                                                                    |                                                              |                                    |                 |
|                          | Enquiry       | before/after case c | eation                                    |                 |              | Pendir         | ng Enquiry      |               |                                                                    |                                                              |                                    |                 |
|                          | Pre-GST       | Offence History     |                                           |                 | -            | Cases          | Referred from o | other Modules | 19 mi                                                              | nutes ago                                                    | _                                  |                 |
|                          | 4             | Application for Re  | gistration                                |                 |              |                |                 |               | Alert                                                              | to tax official for                                          |                                    |                 |
|                          | 0             | Application for En  | rolment                                   |                 |              |                |                 |               | proce<br>19 mi                                                     | essing of Field visit<br>nutes ago                           | t                                  |                 |
|                          | 0             | Application for Am  | endment                                   |                 |              |                |                 |               | Show                                                               | Cause Notice Ge                                              | nerated                            |                 |
|                          | 0             | Application for Su  | rrender                                   |                 |              |                |                 |               | 4 day                                                              | s ago                                                        |                                    |                 |
|                          | 2             | Application of Enr  | edings of Registrat                       | ion             |              |                |                 |               | View                                                               | All 🛛                                                        |                                    |                 |
|                          | 2             | Application for Re  | gistration as TDS/T                       | CS              |              |                |                 |               |                                                                    |                                                              |                                    |                 |
|                          | 0             | Application for Re  | gistration as Non Re                      | esident Taxable | e Person     |                |                 |               |                                                                    |                                                              |                                    |                 |
|                          | 0             | Application for Ex  | tension of Registrat                      | ion Period for  | Casual and N | NRTP Taxpay    | er              |               |                                                                    |                                                              |                                    |                 |
|                          | 4             | Suo-moto Cancell    | ation Proceedings                         |                 |              |                |                 |               |                                                                    |                                                              | -                                  |                 |
|                          | 2             | Revocation Of Car   | celled Registration                       |                 |              |                |                 |               |                                                                    |                                                              |                                    |                 |
|                          | 0             | Application for all | otment of UIN by U                        | N Bodies, Emb   | assies or Ot | her Notified   | Person          |               |                                                                    |                                                              |                                    |                 |
|                          |               |                     |                                           |                 |              |                |                 |               |                                                                    |                                                              |                                    |                 |
| 🖀 Goods & Se             | rvice Tax (GS | T)   Lo 🗙 🔕 Al      | JTHORIZATION FOR IN                       | SPECT X .       | +            |                |                 |               |                                                                    |                                                              | -                                  | - 0 ×           |
| $\leftarrow \rightarrow$ | G             | https://uatbo.g     | gst.gov.in/bolitserv                      | /auth/enqcs/i   | nbox         |                |                 |               | Q                                                                  | ☆ 🕫                                                          | 0                                  | <b>(</b> ) :    |
| 👖 Apps 🜘                 | Tax India     | 👲 IRCTC 🔲 MV        | VI 🜎 SBI 🕓 w                              | hatsapp M       | G-Mail 🧕     | GST CBIC Ho    | mep 🛣 Goo       | ods & Service | 🌖 NIC Mail 🛛 🛐                                                     | GSTN Mail                                                    | >                                  | Other bookmarks |
|                          |               | 200                 | Goods and Se                              | rvices Tax      | <            |                |                 | Silva         | Skip to Main Conto<br>Vibhay Jain v<br>ssa, Dadra and Nagar Haveli | ent A* A'                                                    |                                    | ۸<br>           |
|                          |               | Inbox<br>Dashboa    | Registration - Paym                       | ents - Service  | s - Help -   | Grievances     | Statutory Funct | ions - e-Way  | Bill System                                                        | English                                                      |                                    |                 |
|                          |               | Searc               | h                                         |                 |              |                |                 |               |                                                                    |                                                              |                                    |                 |
|                          |               | Enquir              | y Number                                  |                 | GSTIN/UIN/   | /Temporary ID  |                 |               |                                                                    |                                                              |                                    |                 |
|                          |               | Enter               | Enquiry Number                            |                 | Enter GSTIM  | N/UIN/Temporar | / ID            | To Date       |                                                                    |                                                              |                                    |                 |
|                          |               | Sele                | ct                                        | ٣               | DD/MM/YYY    | γ              | =               | DD/MM/YYYY    |                                                                    | <b>e</b>                                                     |                                    |                 |
|                          |               | Enqu<br>Resp        | iry is raised<br>onse to enquiry received |                 |              |                |                 |               | SE.                                                                | ARCH                                                         |                                    |                 |
|                          |               |                     |                                           |                 |              |                |                 |               |                                                                    |                                                              |                                    |                 |
|                          | -             |                     | 2                                         | 2 01            | 0 0          | ú              | e,              |               | <b>()</b>                                                          | e <sup>6</sup> ■ (c.                                         | م» 📰 مە                            | 12:27           |

# (ii) View Enquiries (Received by User-Officer):

| 🖀 Goods & Service Tax (GST)   Lo 🛛 🗙 🕇              | -           |                     |                    |                             |                                                        |                                  |                                            |                  |   | - 0                | ×          |
|-----------------------------------------------------|-------------|---------------------|--------------------|-----------------------------|--------------------------------------------------------|----------------------------------|--------------------------------------------|------------------|---|--------------------|------------|
| $\leftrightarrow$ $\rightarrow$ C $$ https://uat    | bo.gst.g    | ov.in/bolitserv/a   | auth/case/task/g   | et                          |                                                        |                                  | Q 🕁                                        | ₽ 🖓              | Q | ۲                  | :          |
| 👖 Apps 🜘 Tax India 👌 IRCTC 📊                        | MWI         | ү SBI 🔇 wha         | atsapp M G-Ma      | I 💩 GST CBIC                | Homep 🖀 Goods & Servic                                 | e 🥑 NIC M                        | ail 🋛 👩 GSTN Ma                            | ail              | > | Other bool         | kmarks     |
|                                                     |             |                     |                    |                             |                                                        | Skip to                          | Main Content A <sup>+</sup> A <sup>-</sup> |                  |   |                    | <b>^</b>   |
|                                                     | Goo         | ods and Ser         | vices Tax          |                             |                                                        | Vibł<br>Silvassa, Dadra and Naș  | hay Jain 🗸 🥂 🥵                             |                  |   |                    |            |
| Inbox                                               | Regis       | tration - Paymen    | ts • Services •    | Help - Grieva               | nces Statutory Functions - e                           | -Way Bill System                 |                                            |                  |   |                    |            |
| Dema                                                | nd and Coll | ection Register App | peal & Revision My | Tasks Cause List            | Enforcement Policy Admin Ac                            | Ivance Ruling                    | Jlish                                      |                  |   |                    |            |
|                                                     | Task List   | inco ID             | Reference ID       |                             | Start Data                                             | End Data                         |                                            |                  |   |                    |            |
|                                                     | Enter AR    | N/IRN/Case ID       | Enter Reference    | e ID                        | DD/MM/YYYY                                             | D/MM/YYYY  DD/MM/YYYY DD/MM/YYYY |                                            |                  |   |                    |            |
|                                                     |             |                     |                    |                             |                                                        |                                  | SEARCH                                     |                  |   |                    |            |
|                                                     | Select      | ARN/IRN/Case        | Reference ID ‡     | Case Type 🗧                 | Task Description                                       | 1 ≑                              | Date 0                                     |                  |   |                    |            |
|                                                     |             | AD260619000071I     | NA                 | ENQUIRY CASE                | Please respond to Enquiry number<br>raised on 26/06/20 | AD260619000071I<br>019           | 26/06/2019                                 |                  |   |                    |            |
|                                                     |             | AD260519000060N     | NA                 | APPEAL                      | Application submit                                     | ted                              | 27/05/2019                                 |                  |   |                    |            |
|                                                     |             | AD261218000096F     | NA                 | Appeal by Tax<br>Department | Appeal Submitte                                        | d                                | 24/12/2018                                 |                  |   |                    |            |
|                                                     |             | AD261218000095H     | ZA2612180003811    | Appeal by Tax<br>Department | Appeal order pass                                      | ed                               | 24/12/2018                                 |                  |   |                    |            |
|                                                     |             | AD261218000095H     | ZA2612180003803    | Appeal by Tax<br>Department | Hearing notice iss                                     | ued                              | 24/12/2018                                 |                  |   |                    |            |
|                                                     |             | AD261218000095H     | NA                 | Appeal by Tax<br>Department | Appeal Submitte                                        | d                                | 24/12/2018                                 |                  |   |                    |            |
| https://uatbo.gst.gov.in/bolitserv/auth/case/task/g | et 🗆        | AD261218000093L     | ZA2612180003765    | Appeal by Tax<br>Department | Appeal order pass                                      | ed                               | 24/12/2018                                 |                  |   |                    |            |
|                                                     | e           | in 🔁                | <b>V</b>           | 💿 🦊                         |                                                        | (                                | 🗿 x² 💷                                     | <i>(i</i> , \$1) |   | 10:42<br>1-07-2019 | <b>P</b> 1 |

| 🖀 Goods & Service Tax (GST)   Lo 🛛 🗙 🗧                | +              |                    |                  |                              |                                                   |                                                      |                 |          |                                                         | -   | ٥               | ×     |
|-------------------------------------------------------|----------------|--------------------|------------------|------------------------------|---------------------------------------------------|------------------------------------------------------|-----------------|----------|---------------------------------------------------------|-----|-----------------|-------|
| $\leftrightarrow$ $\rightarrow$ C $rac{}$ https://uat | bo.gst.g       | ov.in/bolitserv/a  | auth/case/task/g | jet                          |                                                   |                                                      | Q 🕁             | ₿        | Q,                                                      | Q   | ٢               | :     |
| 🗰 Apps  👥 Tax India 🔬 IRCTC 🔲                         | MWI            | 🕥 SBI 🔇 wha        | atsapp M G-Ma    | ail 🔕 GST CBIC He            | omep 🖀 Goods & Servi                              | ce 🥑 NIC M                                           | ail 🏼 👩 GST     | N Mail   | >                                                       |     | )ther bookr     | marks |
|                                                       |                |                    |                  |                              |                                                   | Skip to I                                            | Main Content A+ | Α.       |                                                         |     |                 | ^     |
| الله<br>تفکر<br>codu                                  | Goo<br>x Regis | ods and Ser        | vices Tax        | Help - Grievance             | es Statutory Functions - e                        | Vibh<br>Silvassa, Dadra and Nag<br>e-Way Bill System | ay Jain v 📫     | <b>?</b> |                                                         |     |                 |       |
| Das                                                   | shboard > M    | y Tasks            |                  |                              |                                                   |                                                      | 😧 Eng           | lish     |                                                         |     |                 |       |
|                                                       | Task List      |                    |                  |                              |                                                   |                                                      |                 |          |                                                         |     |                 |       |
|                                                       | ARN/IRN/C      | ase ID             | Reference ID     | s                            | tart Date                                         | End Date                                             |                 |          |                                                         |     |                 |       |
|                                                       | Enter AR       | N/IRN/Case ID      | Enter Referen    | ce ID                        | DD/MM/YYYY                                        | DD/MM/YYYY                                           | 8               |          |                                                         |     |                 |       |
|                                                       |                |                    |                  |                              |                                                   |                                                      | SEARCH          |          |                                                         |     |                 |       |
|                                                       | Select         | ARN/IRN/Case<br>ID | Reference ID ‡   | Case Type +                  | Task Descripti                                    | ion ¢                                                | Date ‡          |          |                                                         |     |                 |       |
|                                                       |                | AD260419000020T    | ZA260419000975D  | GOODS CONVEYANCE<br>ENF CASE | The Information requested by<br>Dwivedi           | Gyanendra Prakash                                    | 22/04/2019      |          |                                                         |     |                 |       |
|                                                       |                | AD260619000071I    | NA               | ENQUIRY CASE                 | Please respond to Enquiry numb<br>raised on 26/06 | er AD260619000071I<br>/2019                          | 26/06/2019      |          |                                                         |     |                 |       |
|                                                       |                | AD260519000011Q    | NA               | ENQUIRY CASE                 | Please respond to Enquiry numb<br>raised on 03/05 | er AD260519000011Q<br>/2019                          | 03/05/2019      |          |                                                         |     |                 |       |
|                                                       |                | AD260519000011Q    | NA               | ENQUIRY CASE                 | Please respond to Enquiry numb<br>raised on 03/05 | er AD260519000011Q<br>/2019                          | 03/05/2019      |          |                                                         |     |                 |       |
|                                                       |                | AD261218000096F    | NA               | Appeal by Tax<br>Department  | Appeal Submit                                     | tted                                                 | 24/12/2018      |          |                                                         |     |                 |       |
|                                                       |                | AD261218000095H    | ZA2612180003811  | Appeal by Tax<br>Department  | Appeal order pa                                   | assed                                                | 24/12/2018      |          |                                                         |     |                 |       |
|                                                       |                | AD261218000095H    | ZA2612180003803  | Appeal by Tax                | Hearing notice is                                 | ssued                                                | 24/12/2018      |          |                                                         |     |                 | -     |
|                                                       | e              | i 📄 🔯              | <b>V</b>         | o 🦚                          |                                                   |                                                      | م 🚯             | <b>•</b> | ))</td <td>01-</td> <td>0:44<br/>07-2019</td> <td></td> | 01- | 0:44<br>07-2019 |       |

# **3. Initiate New Case:**

| $\langle \rangle$ | i uatbo.g                                                                   | st.gov.in Č                        |                                                           | 1 0 + |
|-------------------|-----------------------------------------------------------------------------|------------------------------------|-----------------------------------------------------------|-------|
|                   |                                                                             |                                    | Skip to Main Content A <sup>+</sup> A <sup>-</sup>        |       |
|                   | Goods and Services Tax                                                      | ,                                  | Nirmal Kumar ~ 249 0<br>Nilahabad Sector-1, Uttar Pradesh |       |
|                   | Inbox Registration - Payments - MIS - Services - Help -                     | Grievances Refund <del>-</del> Sta | tutory Functions - e-Way Bill System                      |       |
|                   | Assessment/Adjudication Demand and Collection Register Quick Links M        | r Tasks Cause List LUT Advan       | ce Ruling Enforcement Ilish                               |       |
|                   | Pending Cases Initi                                                         | ate New Case                       |                                                           |       |
|                   | Enquiry before/after case creation Pen                                      | ling Enquiry                       |                                                           |       |
|                   | Pre-GST Offence History Case                                                | es Referred from other Modules     |                                                           |       |
|                   |                                                                             |                                    | 18 minutes ago                                            |       |
|                   | 4 Application for Registration                                              |                                    | Alert to tax official for<br>processing of Field visit    |       |
|                   | 0 Application for Enrolment                                                 |                                    | 18 minutes ago                                            |       |
|                   | 0 Application for Amendment                                                 |                                    | Show Cause Notice Generated                               |       |
|                   | 0 Application for Surrender                                                 |                                    | 4 days ago                                                |       |
|                   | 2 Cancellation proceedings of Registration                                  |                                    | View All 🔕                                                |       |
|                   | 0 Application of Enrolment as GSTP                                          |                                    |                                                           |       |
|                   | 2 Application for Registration as TDS/TCS                                   |                                    |                                                           |       |
|                   | 0 Application for Registration as Non Resident Taxable Person               |                                    |                                                           |       |
|                   | 0 Application for Extension of Registration Period for Casual and NRTP Taxp | ayer                               |                                                           |       |
|                   | 4 Suo-moto Cancellation Proceedings                                         |                                    |                                                           |       |
|                   | 2 Revocation Of Cancelled Registration                                      |                                    |                                                           |       |
|                   | 0 Application for allotment of UIN by UN Bodies, Embassies or Other Notifie | d Person                           |                                                           |       |
|                   |                                                                             |                                    |                                                           |       |
|                   | Monthly Recap - Received vs Pending Applications                            |                                    |                                                           |       |
|                   | Monthly Recap - Received vs Pending Applications                            |                                    |                                                           |       |

## New Case Creation Page:

|                                              |                   |                            |                         | Skip to Main Content A <sup>+</sup> A <sup>-</sup> |
|----------------------------------------------|-------------------|----------------------------|-------------------------|----------------------------------------------------|
| Goods and Ser                                | vices Tax         |                            | Allahabad               | Nirmal Kumar ~<br>Sector-1, Uttar Pradesh          |
| Inbox Registration <del>-</del> Paymen       | ts + Services + H | Help - Grievances Refund - | Statutory Functions +   | e-Way Bill System                                  |
| Dashboard > Enforcement > Initiate I         | New Case          |                            |                         | English                                            |
| For Unregistered Person Click here           | to create Temp ID |                            |                         | <ul> <li>indicates mandatory fields</li> </ul>     |
| GSTIN/UIN/Temporary ID•                      |                   | Trade Name                 |                         |                                                    |
| Enter GSTIN/UIN/Temporary Id                 | GO                |                            |                         |                                                    |
| Address                                      |                   | Legal Name                 |                         |                                                    |
|                                              |                   |                            |                         |                                                    |
| Francii                                      |                   | Makila                     |                         |                                                    |
| Email                                        |                   | Mobile                     |                         |                                                    |
| GSTIN/UIN/Temporary ID(if pr<br>other state) | resent in         |                            |                         |                                                    |
| Enter GSTIN                                  |                   |                            |                         |                                                    |
| Case Source                                  |                   | Case Source ARN            |                         |                                                    |
| Select                                       | \$                |                            |                         |                                                    |
| Others                                       |                   | Case Initiation Reason•    | ¥                       |                                                    |
|                                              |                   |                            |                         |                                                    |
| Vehicle/Conveyance Number                    |                   | In case others is selected |                         |                                                    |
|                                              |                   |                            |                         |                                                    |
| Date of Interception/Inspection              | 1                 | Time of Interception/Inspe | ction                   |                                                    |
| Place of Interception/Inspectio              | n                 |                            |                         |                                                    |
|                                              |                   |                            |                         |                                                    |
| Attachments                                  |                   |                            |                         |                                                    |
| Enter Document Description                   |                   |                            | Only                    | / PDF or JPEG file format is                       |
|                                              |                   |                            | <ol> <li>Max</li> </ol> | imum file size for upload is                       |
| Choose File NO TILE SELECTED                 |                   |                            | 5MB.<br>Max<br>docum    | imum 4 supporting<br>tents can be attached.        |
|                                              |                   |                            |                         |                                                    |
|                                              |                   |                            |                         |                                                    |
|                                              |                   |                            |                         |                                                    |
|                                              |                   |                            |                         | CREATE                                             |
|                                              |                   |                            |                         |                                                    |

# 4. View Cases:

|                                                        |                                   | Ċ                                                   |                          |
|--------------------------------------------------------|-----------------------------------|-----------------------------------------------------|--------------------------|
|                                                        |                                   | Skip to Main Content A*                             | A-                       |
| Goods and Services Tax                                 |                                   | Nirmal Kumar ~<br>Allahabad Sector-1, Uttar Pradesh | 0                        |
| Inbox Registration - Payments - MIS - S                | Services - Help - Grievances Refu | und - Statutory Functions - e-Way Bill S            | ystem                    |
| Assessment/Adjudication Demand and Collection Register | Quick Links My Tasks Cause List   | LUT Advance Ruling Enforcement                      | ılish                    |
| Pending Cases                                          | Initiate New Case                 |                                                     |                          |
| Enquiry before/after case creation                     | Pending Enquiry                   |                                                     |                          |
| Pre-GST Offence History                                | Cases Referred from other Mo      | odules                                              |                          |
|                                                        |                                   | 18 minutes ago                                      | <u>,</u>                 |
| 4 Application for Registration                         |                                   | Alert to tax official for                           |                          |
| 0 Application for Enrolment                            |                                   | 18 minutes ago                                      |                          |
| 0 Application for Amendment                            |                                   | Show Cause Notice Generated                         | 1                        |
| 0 Application for Surrender                            |                                   | 4 days ago                                          |                          |
| 2 Cancellation proceedings of Registration             |                                   | View All 🔊                                          |                          |
| 0 Application of Enrolment as GSTP                     |                                   |                                                     |                          |
| 2 Application for Registration as TDS/TCS              |                                   |                                                     |                          |
| 0 Application for Registration as Non Resident Taxabl  | e Person                          |                                                     |                          |
| 0 Application for Extension of Registration Period for | Casual and NRTP Taxpayer          |                                                     |                          |
| 4 Suo-moto Cancellation Proceedings                    |                                   |                                                     | t married and the second |
| 2 Revocation Of Cancelled Registration                 |                                   |                                                     |                          |
| 0 Application for allotment of UIN by UN Bodies, Emt   | assies or Other Notified Person   |                                                     |                          |
|                                                        |                                   |                                                     |                          |
| Monthly Recap - Received vs Pending Applic             | ations                            |                                                     |                          |

### Search Parameters: Case ID / GSTIN / Date Range / Case Status

| G Google X   M Google Alert - Goo X   M ED want                                                                                                    | GST viola 🗙 🛛 👩 Google Keep 🛛 🗙           | Goods & Service T 🗙 🚺 adt 1 gst form at D 🗙 | + - o ×           |
|----------------------------------------------------------------------------------------------------|-------------------------------------------|---------------------------------------------|-------------------|
| ← → C                                                                                                    | th/ietcs/inbox                            | ର୍ 🕁 🛽                                      | Ø Q 🚱 :           |
| 👯 Apps 👲 Tax India  IRCTC 📋 MWI 🌎 SBI 👳 whats                                                                                                    | app M G-Mail 💩 GST CBIC Homep 🧱 🤇         | Goods & Service 🥑 NIC Mail 🏼 🏹 GSTN Mail    | > Other bookmarks |
|                                                                                                    |                                           | Skip to Main Content A* A'                  |                   |
| 📓 Goods and Serv                                                                                                    | ces Tax                                   | Nirmai Kumar v 🛛 🛃 🧕                        |                   |
| Inbox Registration - Payments                                                                                                    | Services      Help      Grievances Refund | Statutory Functions + e-Way Bill System     |                   |
| Dashboard > Enforcement > Pending Ca                                                                                                    | ses                                       | English                                     |                   |
| Search<br>ARN/Case ID                                                                                                    | GSTIN/UIN/Temporary ID                    |                                             |                   |
| Enter ARN/Case ID                                                                                                    | Enter GSTIN/UIN/Temporary ID              |                                             |                   |
| Status                                                                                                    | From Date                                 | To Date                                     |                   |
| Select                                                                                                    | ▼ DD/MM/YYYY                              | DD/MM/YYYY                                  |                   |
| Case Approve<br>Case Approve<br>Case Pending Post Review<br>Case Pending for Approval<br>Case Pending for Assistance<br>Case Pending for Assistance<br>Case Pending for Review<br>Case Rept on Rept on Rept<br>Case Rept of Review<br>Case Rept of Case I and Case I and Case I and Case<br>Case I and Case I and Case I and Case I and Case<br>Case I and Case I and Case I and Case I and Case<br>Case I and Case I and |                                           | SEARCH                                      |                   |
| Detection memo issued<br>Final Report submitted<br>GST INS-02 issued<br>GST INS-04 socepted<br>GST INS-04 socepted<br>GST INS-04 socepted<br>GST INS-04 socepted<br>HOV-02 issued<br>HOV-02 issued                                                                                                    | v                                         |                                             |                   |
| 📑 🤶 片 오 井 🔁 🛤                                                                                                    | 💿 📀 💿 🍻 🛃                                 | 🖸 🕜 🖈 🗖 (a)                                 |                   |

| Status of Case ID                      | Action Taken on the Case ID that Results in this Status                                                                                                    |
|----------------------------------------|----------------------------------------------------------------------------------------------------|
| Case Pending                           | <ul> <li>When an Enforcement Officer creates a new Enforcement Case ID</li> <li>When the Immediate Supervisor reviews the Survey Request and sends it back to the concerned Enforcement Officer with feedback, where assignment type is 'Others'</li> </ul>                                           |
| Case Pending for<br>Processing         | <ul> <li>When an Enforcement Officer assigns the Case ID to another<br/>Enforcement Officer for processing, where assignment type is 'For<br/>Processing'</li> <li>When an Enforcement Officer (Secondary User) submits response to<br/>the Information Request of the Primary User</li> </ul>        |
| Case Pending for<br>Approval           | When an Enforcement Officer assigns the New Case ID to his/her<br>supervisor for seeking their approval, where assignment type is 'Seeking<br>Approval'                                                                                                    |
| Case Approved                          | When the Supervisor assigns the Case ID to the concerned officer, where assignment type is 'Approval Provided'                                                                                                    |
| Case Rejected                          | <ul> <li>When the Supervisor assigns the Case ID to the concerned officer,<br/>where assignment type is 'Request Rejected'</li> <li>When the Supervisor assigns the Case ID to the concerned officer<br/>rejecting his/her survey request, where assignment type is 'Request<br/>Rejected'</li> </ul> |
| Survey Request Pending<br>for Approval | When an Enforcement Officer assigns the Case ID to his/her supervisor<br>for seeking their approval for Survey of an Unregistered Person, where<br>assignment type is 'Request for Survey'                                                                                                    |
| Request for Survey<br>Approved         | When the Supervisor assigns the Case ID to the concerned officer<br>approving his/her survey request, where assignment type is 'Survey<br>Approved'                                                                                                    |
| Case Pending for Review                | When an Enforcement Officer assigns the Case ID to his/her supervisor<br>for seeking their approval on the uploaded Report, where assignment type<br>is 'For Review'                                                                                                    |
| Case Pending Post<br>Review            | When the Supervisor reviews the uploaded Report and sends it back to<br>the concerned Enforcement Officer with feedback, where assignment type<br>is 'Post Review'                                                                                                    |
| Preliminary Report<br>Submitted        | When an Enforcement Officer submits Preliminary Report                                                                                                    |
| Final Report Submitted                 | When an Enforcement Officer submits Final Report                                                                                                    |
| Case is closed                         | When an Enforcement Officer closes the Enforcement Case ID                                                                                                    |
| Information Request is submitted       | When an Enforcement Officer submits information request to other officers (Secondary users)                                                                                                    |
| Information Request is submitted       | When an Enforcement Officer (Primary User) submits information<br>request to other Officers (Secondary users)                                                                                                    |

|                                        | When an Enforcement Officer assigns the Case ID to another                                                                                      |
|----------------------------------------|----------------------------------------------------------------------------------------------------|
| Case Pending for                       | Enforcement Officer, where assignment type is 'Pequigition for                                                                                  |
| Assistance                             | Anisterer?                                                                                                    |
|                                        | Assistance                                                                                                    |
| Case Pending for Reply                 | When an Enforcement Officer assigns the Case ID to another                                                                                      |
| on Report                              | Enforcement Officer, where assignment type is 'Reply on Report'                                                                                 |
| <b>Request for Extension of</b>        | When an Enforcement Officer assigns the Case ID to another                                                                                      |
| Time Pending                           | Enforcement Officer, where assignment type is "Extension of Time"                                                                               |
| Notice for Adjournment                 | When an Enforcement Officer issues Notice for Adjournment of Summon                                                                             |
| of Summon issued                       | to the Taxpaver or the Third Party                                                                                                    |
| Notice for Summer                      | When an Enforcement Officer issues Nation for Symmon to the Taxravan                                                                            |
| Notice for Summon                      | when an Enforcement Officer issues Notice for Summon to the Taxpayer                                                                            |
| Issued                                 | or the Third Party                                                                                                    |
| Notice for personal                    | When an Enforcement Officer issues Notice for personal hearing to the                                                                           |
| hearing issued                         | Taxpayer or the Third Party                                                                                                    |
| Notice for production of               | When an Enforcement Officer issues Notice for production of supporting                                                                          |
| supporting docs                        | docs to the Taxpayer or the Third Party                                                                                                    |
|                                        | When an Enforcement Officer issues Notice to the Taxpaver or the Third                                                                          |
| Notice issued                          | Party                                                                                                    |
|                                        |                                                                                                    |
| Other notice issued                    | When an Enforcement Officer issues other Notice to the Taxpayer or the                                                                          |
|                                        | Third Party                                                                                                    |
| <b>Reminder 1 Notice</b>               | When an Enforcement Officer issues Reminder 1 to the Taxpayer or the                                                                            |
| issued                                 | Third Party                                                                                                    |
| Reminder 2 Notice                      | When an Enforcement Officer issues Reminder 2 to the Taxpaver or the                                                                            |
| issued                                 | Third Party                                                                                                    |
| Pomindar 3 Notico                      | When an Enforcement Officer issues Perinder 3 to the Texpever or the                                                                            |
| iggued                                 | Third Dorty                                                                                                    |
| Issueu                                 |                                                                                                    |
| <b>Reply Received</b>                  | When Reply is submitted by the Taxpayer or the Concerned Tax Official                                                                           |
|                                        | When an Enforcement Officer issues "INS-01-AUTHORISATION FOR                                                                                    |
| Authorization granted                  | INSPECTION" to the Secondary Users                                                                                                    |
|                                        | When the Secondary User(s) file Panchnama and submit it to the                                                                                  |
| Panchnama issued                       | Enforcement Officer (Primary User)                                                                                                    |
|                                        |                                                                                                    |
| GST INS-02 Issued                      | When an Enforcement Officer issues "GST INS-02 ORDER OF                                                                                         |
|                                        | SEIZURE" to the Taxpayer                                                                                                    |
| CST INS 03 issued                      | When an Enforcement Officer issues "GST INS-03 ORDER OF                                                                                         |
| 651 11\5-05 Issueu                     | PROHIBITION" to the Taxpayer                                                                                                    |
|                                        | When an Enforcement Officer uploads the "Form INS-04 BOND FOR                                                                                   |
| GST INS-04 Accepted                    | RELEASE OF GOODS SEIZED" on the GST Portal, which was                                                                                           |
| •                                      | submitted by the Taxpayer physically                                                                                                    |
|                                        | When an Enforcement Officer issues "GST INS-05 ORDER OF                                                                                         |
| CST INS-05 issued                      | RELEASE OF GOODS" to the Taynayar on goods which are                                                                                            |
| 651 11\5-05 Issueu                     | hezerdous/perishable                                                                                                    |
|                                        |                                                                                                    |
| Deterrit                               | when an Enforcement Officer issues "Detention/Seizure Memo" Notice                                                                              |
| Detention memo issued                  | to the Taxpayer or the Third Party on                                                                                                    |
|                                        | goods/books/documents/conveyance (when not in movement)                                                                                         |
| Order of Palassa of                    | When an Enforcement Officer issues "Order of Release of Goods" to the                                                                           |
| Coods issued                           | Toxpoyor or the Third Dorty often their actic factory renky to the                                                                              |
|                                        | rapayer of the range range after their satisfactory reply to the                                                                                |
|                                        | Detention/Seizure Memo                                                                                                    |
| Order of Release of                    | Detention/Seizure Memo<br>When an Enforcement Officer issues "Order of Release of Security" to                                                  |
| Order of Release of<br>Security issued | When an Enforcement Officer issues "Order of Release of Security" to<br>the Taxpayer or the Third Party after their satisfactory payment of the |

| Show Cause Notice<br>issued | When an Enforcement Officer issues "Show Cause Notice" to the<br>Taxpayer or the Third Party after their unsatisfactory reply to the<br>Detention/Seizure Memo |
|-----------------------------|----------------------------------------------------------------------------------------------------|
| MOV-1 issued                | When an Enforcement Officer issues "MOV-01 STATEMENT OF<br>OWNER/DRIVER/PERSON-IN-CHARGE" to the Taxpayer                                                      |
| MOV-2 issued                | When an Enforcement Officer issues "MOV-02 ORDER FOR<br>PHYSICAL VERIFICATION OF G/C" to the Taxpayer                                                          |
| MOV-3 issued                | When an Enforcement Officer issues "MOV-03 EXTENSION OF<br>INSPECTION TIME" to the Taxpayer                                                                    |
| MOV-4 issued                | When an Enforcement Officer issues "MOV-04 PHYSICAL<br>VERIFICATION REPORT" to the Taxpayer                                                                    |
| MOV-5 issued                | When an Enforcement Officer issues "MOV-05 RELEASE ORDER" to the Taxpayer                                                                                      |
| MOV-6 issued                | When an Enforcement Officer issues "MOV-06 DETENTION ORDER"<br>to the Taxpayer                                                                                 |
| MOV-7 issued                | When an Enforcement Officer issues "MOV-07 NOTICE UNDER<br>SECTION 129(3) OF CGST ACT" to the Taxpayer                                                         |
| MOV-8 issued                | When an Enforcement Officer issues "MOV-08 BOND FOR<br>PROVISIONAL RELEASE OF G/C" to the Taxpayer                                                             |
| MOV-9 issued                | When an Enforcement Officer issues "MOV-09 ORDER OF DEMAND -<br>TAX & PENALTY" to the Taxpayer                                                                 |
| MOV-10 issued               | When an Enforcement Officer issues "MOV-10 NOTICE FOR<br>CONFISCATION & LEVY OF PENALTY" to the Taxpayer                                                       |
| MOV-11 issued               | When an Enforcement Officer issues "MOV-11 ORDER OF<br>CONFISCATION" to the Taxpayer                                                                           |

### **Listing of Cases:**

| nbox Registration <del>-</del> | Payments - Servic             | ces - Help -                        | Grievan                    | ices Refur                 | nd <del>-</del> | Statutory Function       | ons 🚽 e-Way Bill Syste                               | em              |
|--------------------------------|-------------------------------|-------------------------------------|----------------------------|----------------------------|-----------------|--------------------------|------------------------------------------------------|-----------------|
| Dashboard > Enforceme          | nt > Pending Cases            |                                     |                            |                            |                 |                          |                                                      | 🛛 Engli         |
| Search                         |                               |                                     |                            |                            |                 |                          |                                                      |                 |
|                                |                               |                                     |                            |                            |                 |                          |                                                      |                 |
| ARN/Case ID                    |                               | Enter GSTIN/                        | Cemporary                  | rary ID                    |                 |                          |                                                      |                 |
| Status                         |                               | From Date                           |                            |                            |                 | To Date                  |                                                      |                 |
| Select                         | \$                            | DD/MM/YYYY                          |                            |                            | 6               | DD/MM/YY                 | YY                                                   | 6               |
|                                |                               |                                     |                            |                            |                 |                          | 2                                                    | SEARCH          |
| • All existing ARNs/Ca         | ase IDs for a particular GSTI | N are shown below                   | n/Case Ref                 | ake action by s            | electing a      | any particular AR<br>Ns) | Ns/Case IDs.                                         |                 |
| ARN/Case ID 🗘                  | GSTIN/UIN/Temporary<br>ID     | Legal Name 🗧                        | Trade<br>Name <sup>⊕</sup> | Case<br>Initiation<br>Date | Case<br>Title   | Status ¢                 | Case Related to<br>movement of ¢<br>goods/conveyance | Vehicle/<br>Nur |
| AD0906190000087                | 09BUOPP9733J1ZP               | CHIRANJIB<br>PATRA                  | Patras                     | 13/06/2019                 | GSTN            | MOV-10<br>issued         | Yes                                                  | 1               |
| AD090619000003H                | 09BZJPP3780P1ZD               | MAYURKUMAR<br>JITENDRABHAI<br>PATEL | -NA-                       | 04/06/2019                 | abc             | MOV-06<br>issued         | Yes                                                  |                 |
| AD090619000002J                | 09BYKPR1198B1Z5               | Harsh Raj                           | -NA-                       | 03/06/2019                 | GSTN            | MOV-08<br>issued         | Yes                                                  | AE              |
| AD090519000063D                | 09AJIPA1572E2ZI               | ANGAD<br>JASBIRSINGH<br>ARORA       | -NA-                       | 30/05/2019                 | Testing         | MOV-06<br>issued         | Yes                                                  | 1123            |
| AD0905190000477                | 09DZCPS9126R2ZA               | saurabh saxena                      | ALOKON<br>TECH             | 14/05/2019                 | adsad           | MOV-04<br>issued         | No                                                   |                 |
| AD090519000004H                | 09AKAPT3785H1ZP               | SHEETAL<br>RAOSAHEB<br>TAMBE        | -NA-                       | 03/05/2019                 | TEST            | MOV-11<br>issued         | Yes                                                  | 1               |
| AD0905190000592                | 09BYKPR1198B1Z5               | Harsh Raj                           | -NA-                       | 23/05/2019                 | GSTN            | MOV-11<br>issued         | Yes                                                  | 1               |
| AD0905190000576                | 09ADYPK5337R1ZC               | NIRMAL KUMAR                        | -NA-                       | 22/05/2019                 | GSTN            | Authorization granted    | Yes                                                  | 12              |
| AD090519000051I                | 09ALYPV3372M1ZV               | PRAMODKUMAR<br>BANDURAO<br>VAVDHANE | -NA-                       | 16/05/2019                 | ABC             | MOV-01<br>issued         | Yes                                                  | 1               |
| AD0905190000568                | 09DZCPS9126R2ZA               | saurabh saxena                      | ALOKON<br>TECH             | 20/05/2019                 | 001             | MOV-09<br>issued         | Yes                                                  | 1               |
|                                |                               |                                     |                            |                            |                 |                          | « <b>1</b> 2                                         | 3 »             |

### Enter the Case Folder by clicking desired Case ID Hyperlink

# **Inside Case Folder** (You can work upon various Tabs):

|                            |                               |                                           |            |                                                           |              |                         | Skip to Main Content         | A+ A-   |
|----------------------------|-------------------------------|-------------------------------------------|------------|-----------------------------------------------------------|--------------|-------------------------|------------------------------|---------|
| 📓 Goods                    | and Service                   | es Tax                                    |            | Nirmal Kumar ~ 💦 🗣 🕯<br>Aliahabad Sector-1, Uttar Pradesh |              |                         |                              |         |
| Inbox Registrat            | on 🗸 Payments 🗸               | Services 🗸                                | Help 👻     | Grievances                                                | Refund 👻     | Statutory Functions +   | e-Way Bill System            |         |
| Dashboard > Enfor          | cement > Case Detail          |                                           |            |                                                           |              |                         | 9                            | English |
| ARN/Case II<br>AD090519000 | GSTIN/UI<br>004H 09AKAI       | N/Temporary ID<br>PT3785H1ZP              | R          | Legal Name<br>SHEETAL<br>AOSAHEB TAMI                     | BE           | Status<br>MOV-11 issued | Assigned To<br>STATE         | )       |
| CASE DETAILS               |                               |                                           |            |                                                           |              |                         | MIS Report<br>Return Details | ile.    |
| NOTICES                    |                               |                                           |            |                                                           |              |                         | Registration St              | tatus   |
| REPLIES                    | GSTIN/UIN/1<br>09AKAPT3785H   | GSTIN/UIN/Temporary ID<br>09AKAPT3785H1ZP |            |                                                           | de Name<br>- |                         |                              |         |
| PROCEEDINGS                | Address                       |                                           |            | Leo                                                       | al Name      |                         |                              |         |
| ORDERS                     | 1111, 1, 1, Alla              | habad, Uttar Pra                          | desh,      | SHE                                                       | ETAL RAOSA   |                         |                              |         |
| PROPOSE /<br>ASSIGN        | 201001                        |                                           |            | Ma                                                        | - 11 -       |                         |                              |         |
| REFERENCES                 | uat14@gstn.or                 | g.in                                      |            | 999                                                       | 0129239      |                         |                              |         |
| INFORMATION<br>REQUEST     | GSTIN/UIN/T<br>present in oth | Temporary ID(if<br>ner state)             |            |                                                           |              |                         |                              |         |
| INFORMATION<br>RESPONSE    | -NA-<br>Case Source           |                                           |            | Cas                                                       | e Source AR  | N                       |                              |         |
|                            | -NA-                          |                                           |            | -NA                                                       | -            |                         |                              |         |
|                            | Case Type<br>Case related to  | movement of go                            | ods/convey | yance                                                     |              |                         |                              |         |

For details of each tab inside Case Folder, you can jump to Section-D, below.

# 5. Cases referred from other Modules (e.g. Assessment):

|           |            |                       |                       |                    |                | uatbo.gs      | gov.in        |                       | Ċ             |                         |                           |                                 | 1 0 H   |
|-----------|------------|-----------------------|-----------------------|--------------------|----------------|---------------|---------------|-----------------------|---------------|-------------------------|---------------------------|---------------------------------|---------|
|           |            |                       |                       |                    |                |               |               |                       |               | Skip to                 | Main Conten               | t A <sup>+</sup> A <sup>-</sup> |         |
|           |            | Goods ar              | nd Service            | es Tax             |                |               |               |                       | Allahabad     | Nirma<br>Sector-1, Utta | l Kumar ~<br>Ir Pradesh   | 24: <b>0</b>                    |         |
|           | Inbox      | Registration -        | Payments 👻            | MIS 🗸              | Services -     | Help 🗸        | Grievance     | s Refund <del>-</del> | Statutory F   | unctions 👻              | e-Way I                   | Bill System                     |         |
|           | Assessm    | ent/Adjudication      | Demand and Col        | lection Regis      | ster Quick L   | Links My      | Tasks Cau     | se List LUT           | Advance Rulin | g Enforce               | ement                     | lish                            |         |
|           | Pending    | Cases                 |                       |                    |                | Initia        | te New Case   |                       |               |                         |                           |                                 |         |
|           | Enquiry    | before/after case cr  | reation               |                    |                | Pendi         | ng Enquiry    |                       |               |                         |                           |                                 |         |
|           | Pre-GST    | Offence History       |                       |                    |                | Cases         | Referred from | m other Modules       | 19            | minutes ano             |                           | _                               |         |
|           | 4          | Application for Re    | gistration            |                    |                |               |               |                       |               | ininaces ago            |                           |                                 |         |
|           | 0          | Application for En    | rolment               |                    |                |               |               |                       | Al            | ocessing of F           | ficial for<br>Field visit |                                 |         |
|           | 0          | Application for Am    | nendment              |                    |                |               |               |                       | 19            | minutes ago             |                           |                                 |         |
|           | 0          | Application for Su    | rrender               |                    |                |               |               |                       | SI            | now Cause N             | otice Gene                | rated                           |         |
|           | 2          | Cancellation proce    | eedings of Registra   | tion               |                |               |               |                       | 4             |                         |                           |                                 |         |
|           | 0          | Application of Enr    | olment as GSTP        |                    |                |               |               |                       | VI            | ew All 🖸                |                           |                                 |         |
|           | 2          | Application for Re    | gistration as TDS/    | rcs                |                |               |               |                       |               |                         |                           |                                 |         |
|           | 0          | Application for Re    | gistration as Non F   | Resident Taxa      | able Person    |               |               |                       |               |                         |                           |                                 |         |
|           | 0          | Application for Ext   | tension of Registra   | tion Period f      | or Casual and  | NRTP Taxpa    | /er           |                       |               |                         |                           |                                 |         |
|           | 4          | Suo-moto Cancell      | ation Proceedings     |                    |                |               |               |                       |               |                         |                           |                                 | artente |
|           | 2          | Revocation Of Car     | ncelled Registration  | n                  |                |               |               |                       |               |                         |                           |                                 |         |
|           | 0          | Application for all   | otment of UIN by U    | JN Bodies, E       | mbassies or Ol | ther Notified | Person        |                       |               |                         |                           |                                 |         |
|           | Mor        | nthly Recap - R       | eceived vs Per        | nding Appl         | lications      | 1             |               |                       |               |                         |                           |                                 |         |
| Inbox R   | egistratio | on <del>-</del> Payme | ents <del>-</del> Ser | vices <del>-</del> | Help 🛨         | Grievan       | ces St        | atutory Functi        | ons 🕶 e-      | Way Bill S              | ystem                     |                                 |         |
| Dashboard | > Enforc   | ement > Recom         | mendation from        | n Other M          | odule          |               |               |                       |               |                         |                           |                                 | English |
| ARN/Ca    | se ID      |                       |                       | GST                | IN/UIN/Te      | emporary      | ID            |                       | Status        |                         |                           |                                 |         |
| Enter A   | RN/Case    | ID                    |                       | En                 | ter GSTIN/U    | JIN/Tempo     | rary ID       |                       | Select        |                         |                           |                                 | •       |
| Recomn    | nendatio   | n Received Fr         | om                    | From               | n Date         |               |               |                       | To Date       |                         |                           |                                 |         |

| RN/Case ID |             |                                                       | GSTIN                                                 | /UIN/Temporary ID                                           |          | Status   |                                                                            |            |  |  |
|------------|-------------|-------------------------------------------------------|-------------------------------------------------------|-------------------------------------------------------------|----------|----------|----------------------------------------------------------------------------|------------|--|--|
| Enter A    | RN/Cas      | e ID                                                  | Enter                                                 | GSTIN/UIN/Temporary ID                                      |          | Select   |                                                                            | •          |  |  |
| Recomm     | endati      | on Received From                                      | From D                                                | Date                                                        |          | To Date  |                                                                            |            |  |  |
| Adjudio    | cating/A    | uthority                                              | ▼ DD/M                                                | Μ/ΥΥΥΥ                                                      | <b>#</b> | DD/MM/YY | ſY                                                                         | Ê          |  |  |
| Select     | S.No        | ARN/Case ID                                           | GSTIN                                                 | Legal Name                                                  | Trade Na | ame      | RESET S                                                                    | EARCH<br>R |  |  |
|            |             |                                                       |                                                       | aanaaan aasiluumar                                          |          |          |                                                                            |            |  |  |
|            | 1           | AD260619000036C                                       | 26DBGPS3091K5Z2                                       | ganesan sasikumar                                           | clothe   | s        | Adjudicating/Authority                                                     | 1          |  |  |
| ۲          | 1           | AD260619000036C                                       | 26DBGPS3091K5Z2<br>26DBGPS3091K5Z2                    | ganesan sasikumar                                           | clothe   | s        | Adjudicating/Authority                                                     | 0          |  |  |
| ۲          | 1<br>2<br>3 | AD260619000036C<br>AD260619000007D<br>AD260619000005H | 26DBGPS3091K522<br>26DBGPS3091K522<br>26DBGPS3091K522 | ganesan sasikumar<br>ganesan sasikumar<br>ganesan sasikumar | clothe   | s<br>s   | Adjudicating/Authority<br>Adjudicating/Authority<br>Adjudicating/Authority | 0.         |  |  |

### Based on referred Case, a New Case ID in Enforcement Module can be created:

|             | Registration $\bullet$                   | Payments 👻              | Serv       | ices 🗸 | Help 👻 | Grievances      | Statutory Functions - | e-Way Bill System |                          |
|-------------|------------------------------------------|-------------------------|------------|--------|--------|-----------------|-----------------------|-------------------|--------------------------|
| Dashbo      | ard > Enforcement                        | > Initiate New          | Case       |        |        |                 |                       |                   | 🛛 English                |
| For U       | Inregistered Person                      | Click here to<br>ry ID• | create Ter | np ID  | Tr     | ade Name        |                       | • ind             | licates mandatory fields |
| 26          | DBGPS3091K5Z2                            |                         |            |        | c      | lothes          |                       |                   |                          |
| STATE       | Approved                                 |                         |            |        |        |                 |                       |                   |                          |
| Addı        | ess                                      |                         |            |        | Le     | gal Name        |                       |                   |                          |
| 77,<br>Nag  | 77, 7, Dadra & Nag<br>gar Haveli, 396002 | jar Haveli, Dao         | dra and    |        | Q      | ganesan sasikum | ar                    |                   |                          |
| Ema         | il                                       |                         |            |        | М      | obile           |                       |                   |                          |
| sas         | ikumarganesan08@                         | gmai.com                |            |        | 9      | 9677771683      |                       |                   |                          |
| GST<br>othe | IN/UIN/Temporai<br>r state)              | y ID(if prese           | ent in     |        |        |                 |                       |                   |                          |
| Ent         | er GSTIN                                 |                         |            |        |        |                 |                       |                   |                          |
| Case        | Source                                   |                         |            |        | Ca     | se Source ARN   | •                     |                   |                          |
| Ad          | judicating/Authority                     |                         | •          |        | ł      | AD26061900000   | 7D                    |                   |                          |
| Case        | Туре•                                    |                         |            |        |        |                 |                       |                   |                          |
|             | Case related to mov                      | vement of good          | ds/conveya | ince   |        |                 |                       |                   |                          |
|             | Others                                   |                         |            |        |        |                 |                       |                   |                          |

# **6. Pre-GST Offence History:**

| $\langle \rangle$ |             |                       |                          |                   | ⊜ (                    | uatbo.gst.gov.in      |             |             | Ċ                 |                          |                    |              | +          |
|-------------------|-------------|-----------------------|--------------------------|-------------------|------------------------|-----------------------|-------------|-------------|-------------------|--------------------------|--------------------|--------------|------------|
|                   |             |                       |                          |                   |                        |                       |             |             |                   | Skip to I                | 1ain Content       | A+ A-        |            |
|                   |             | Goods a               | nd Service               | s Tax             |                        |                       |             |             | Allahabad S       | Nirmal<br>ector-1, Uttai | Kumar ~<br>Pradesh | 249 <b>0</b> |            |
|                   | Inbox       | Registration -        | Payments -               | MIS - Se          | ervices <del>-</del> H | elp <del>-</del> Grie | vances      | Refund 👻    | Statutory Fur     | ctions 🗸                 | e-Way Bi           | ill System   |            |
|                   | Assessn     | nent/Adjudication     | Demand and Coll          | ection Register   | Quick Links            | My Tasks              | Cause List  | LUT         | Advance Ruling    | Enforce                  | ment               | lish         |            |
|                   | Pending     | Cases                 |                          |                   |                        | Initiate New 0        | Case        |             |                   |                          |                    |              |            |
|                   | Enquiry     | before/after case     | creation                 |                   |                        | Pending Enqu          | iry         |             |                   |                          |                    |              |            |
|                   | Pre-GST     | Offence History       |                          |                   | 1                      | Cases Referre         | d from othe | r Modules   | 19 m              | inutes ago               |                    | _            |            |
|                   | 4           | Application for R     | egistration              |                   |                        |                       |             |             | Aler              | t to tax offi            | cial for           |              |            |
|                   | 0           | Application for E     | nrolment                 |                   |                        |                       |             |             | proc<br>19 m      | essing of F              | ield visit         |              |            |
|                   | 0           | Application for A     | mendment                 |                   |                        |                       |             |             | Sho               | w Cause No               | tice Genera        | ated         |            |
|                   | 0           | Application for S     | urrender                 | ion               |                        |                       |             |             | 4 da              | ys ago                   |                    |              |            |
|                   | 0           | Application of Er     | rolment as GSTP          | ion               |                        |                       |             |             | View              | v All 🖸                  |                    |              |            |
|                   | 2           | Application for R     | egistration as TDS/T     | CS                |                        |                       |             |             |                   |                          |                    |              |            |
|                   | 0           | Application for R     | egistration as Non R     | esident Taxable   | Person                 |                       |             |             |                   |                          |                    |              |            |
|                   | 0           | Application for E     | xtension of Registrat    | ion Period for C  | asual and NRTP         | Taxpayer              |             |             |                   |                          |                    |              |            |
|                   | 4           | Suo-moto Cance        | llation Proceedings      |                   |                        |                       |             |             |                   |                          |                    |              |            |
|                   | 2           | Revocation Of Ca      | ancelled Registration    | N Rodios Emba     | ussian or Other N      | latified Person       |             |             |                   |                          |                    |              |            |
|                   | U           | Application for a     | notifient of one by o    | N Boules, Elliba  |                        | votilled Person       |             |             |                   |                          |                    |              |            |
|                   | Мо          | nthly Recap - I       | Received vs Pen          | ding Applica      | tions                  |                       |             |             |                   |                          |                    |              |            |
|                   |             |                       |                          |                   |                        |                       |             |             |                   |                          |                    |              |            |
|                   |             |                       |                          |                   |                        | _                     |             |             |                   |                          |                    |              |            |
|                   |             |                       |                          |                   |                        |                       |             |             |                   |                          |                    |              |            |
|                   |             |                       |                          |                   |                        |                       |             |             |                   |                          |                    |              |            |
|                   |             |                       |                          |                   |                        | •                     |             |             |                   |                          |                    |              |            |
|                   |             |                       |                          |                   |                        | inthe act dou in      |             |             | ¢.                |                          |                    |              | <b>A A</b> |
|                   |             |                       |                          |                   |                        | Jacbolgatigov.m       |             |             |                   | Skip to I                | lain Content       | A+ A-        |            |
|                   | <b></b>     |                       |                          |                   |                        |                       |             |             |                   |                          |                    |              |            |
|                   |             | Goods a               | nd Service               | s Tax             |                        |                       |             |             |                   | Nirmal                   | Kumar ~            | 247 0        |            |
|                   | weather and |                       |                          |                   |                        |                       |             |             | Allanabad S       | ector-1, Uttai           | Pradesh            |              |            |
|                   | Inbox       | Registration -        | Payments -               | Services -        | Help - C               | Frievances            | Refund -    | Statutor    | rv Functions 👻    | e-Wav Bi                 | ll System          |              |            |
|                   | Dealth      | Des CCT O             |                          |                   |                        |                       |             |             |                   |                          |                    | . Faciliak   |            |
|                   | Dasht       | ooard Pre-GST O       | ffence History           |                   |                        |                       |             |             |                   |                          | v                  | English      |            |
|                   |             | Pre-GST Offen         | ce History               |                   |                        |                       |             |             |                   |                          |                    |              |            |
|                   |             |                       |                          |                   |                        |                       |             |             |                   | Indicates M              | landatory Fi       | elds         |            |
|                   |             |                       |                          |                   |                        |                       |             |             |                   |                          |                    |              |            |
|                   |             | RETRIEVE SAVE         | D RECORD / ADD N         | EW OFFENCE RE     | CORD                   |                       |             |             |                   |                          |                    |              |            |
|                   |             |                       | 0.1                      |                   |                        |                       |             |             |                   |                          |                    |              |            |
|                   |             | Search Pre-GST        | Offences                 |                   |                        |                       |             |             |                   |                          |                    |              |            |
|                   |             | Case ID               | 0.10                     |                   | GSTIN                  | / Temp ID/ UI         | 1           |             |                   |                          |                    |              |            |
|                   |             | Enter                 | Case ID                  |                   | Ente                   | r GSTIN/ Temp         | ID/ UIN     |             |                   |                          |                    |              |            |
|                   |             | Period F              | rom •                    |                   | Period                 | То                    |             | ۵.          | CE4               | DCH                      |                    |              |            |
|                   |             | DD/MI                 | 9/1111                   |                   | DD/I                   | MM/YYYY               |             | 3           | SEA               | KCH                      |                    |              |            |
|                   |             |                       |                          |                   |                        |                       |             |             |                   |                          |                    |              |            |
|                   | © 201       | 16-17 Goods and S     | ervices Tax Network      |                   |                        |                       |             |             | Site Last Upc     | ated on 06               | /11/2016 0         | 1:45 AM      |            |
|                   |             |                       | COTH                     |                   |                        |                       |             |             |                   |                          | 4470000            |              |            |
|                   | Desig       | ned & Developed b     | IY GSTN                  |                   |                        |                       | Click       | k Here to R | eport a Problem ( | or call 0124             | -4479900/6         | 5230700      |            |
|                   | Site be     | st viewed at 1024 x 7 | 68 resolution in Interne | t Explorer 10+, G | oogle Chrome 49+       | , Firefox 45+ and     | Safari 6+   |             |                   |                          |                    |              |            |
|                   |             |                       |                          |                   |                        |                       |             |             |                   |                          |                    |              |            |
|                   |             |                       |                          |                   |                        |                       |             |             |                   |                          |                    |              |            |

### Section-C - Viewing List of Cases

### The list of cases can be viewed in two ways:

- Log in > Work Items > Enforcement Tab > 'Pending Enforcement Cases' (<u>Refer Section-A above</u>) <u>Or</u>
- 2. Statutory Functions > 'Enforcement' > 'Pending Cases' > Search based on given parameters (*Refer Point No. 4 of <u>Section-B above</u>*)

| box Registration -     | Payments - Servic                                                            | es - Help -                         | Grievan                    | ices Refur                 | nd <del>-</del> | Statutory Function       | ons - e-Way Bill Syst                                | em              |  |  |
|------------------------|------------------------------------------------------------------------------|-------------------------------------|----------------------------|----------------------------|-----------------|--------------------------|------------------------------------------------------|-----------------|--|--|
| Dashboard > Enforceme  | nt > Pending Cases                                                           |                                     |                            |                            |                 |                          |                                                      | Englis          |  |  |
| Search                 |                                                                              |                                     |                            |                            |                 |                          |                                                      |                 |  |  |
| ARN/Case ID            |                                                                              | GSTIN/UIN/                          | Temporary                  | ID                         |                 |                          |                                                      |                 |  |  |
| Enter ARN/Case ID      |                                                                              | Enter GSTIN                         | /UIN/Tempo                 | orary ID                   |                 |                          |                                                      |                 |  |  |
| Status                 |                                                                              | From Date                           |                            |                            |                 | To Date                  | To Date                                              |                 |  |  |
| Select                 | \$                                                                           | DD/MM/YYYY                          | (                          |                            | Ê               | DD/MM/YY                 | ŶŶ                                                   | 1               |  |  |
|                        |                                                                              |                                     |                            |                            |                 |                          |                                                      | SEARCH          |  |  |
| All existing ARNs/C    | ase IDs for a particular GSTI                                                | N are shown below                   | v. You can ta              | ake action by s            | electing a      | any particular AR        | Ns/Case IDs.                                         |                 |  |  |
|                        |                                                                              | ist of Applicatio                   | n/Case Re                  | ference Num                | bers (AR        | Ns)                      |                                                      |                 |  |  |
| ARN/Case ID $\ddagger$ | $\begin{array}{c} \textbf{GSTIN/UIN/Temporary}\\ \textbf{ID} \\ \end{array}$ | Legal Name 🗧                        | Trade<br>Name <sup>‡</sup> | Case<br>Initiation<br>Date | Case<br>Title   | Status ÷                 | Case Related to<br>movement of ¢<br>goods/conveyance | Vehicle/<br>Nur |  |  |
| AD0906190000087        | 09BUOPP9733J1ZP                                                              | CHIRANJIB<br>PATRA                  | Patras                     | 13/06/2019                 | GSTN            | MOV-10<br>issued         | Yes                                                  | 1               |  |  |
| AD090619000003H        | 09BZJPP3780P1ZD                                                              | MAYURKUMAR<br>JITENDRABHAI<br>PATEL | -NA-                       | 04/06/2019                 | abc             | MOV-06<br>issued         | Yes                                                  |                 |  |  |
| AD090619000002J        | 09BYKPR1198B1Z5                                                              | Harsh Raj                           | -NA-                       | 03/06/2019                 | GSTN            | MOV-08<br>issued         | Yes                                                  | AE              |  |  |
| AD090519000063D        | 09AJIPA1572E2ZI                                                              | ANGAD<br>JASBIRSINGH<br>ARORA       | -NA-                       | 30/05/2019                 | Testing         | MOV-06<br>issued         | Yes                                                  | 1123            |  |  |
| AD0905190000477        | 09DZCPS9126R2ZA                                                              | saurabh saxena                      | ALOKON<br>TECH             | 14/05/2019                 | adsad           | MOV-04<br>issued         | No                                                   |                 |  |  |
| AD090519000004H        | 09AKAPT3785H1ZP                                                              | SHEETAL<br>RAOSAHEB<br>TAMBE        | -NA-                       | 03/05/2019                 | TEST            | MOV-11<br>issued         | Yes                                                  | 1               |  |  |
| AD0905190000592        | 09BYKPR1198B1Z5                                                              | Harsh Raj                           | -NA-                       | 23/05/2019                 | GSTN            | MOV-11<br>issued         | Yes                                                  | 1.              |  |  |
| AD0905190000576        | 09ADYPK5337R1ZC                                                              | NIRMAL KUMAR                        | -NA-                       | 22/05/2019                 | GSTN            | Authorization<br>granted | Yes                                                  | 12              |  |  |
| AD090519000051I        | 09ALYPV3372M1ZV                                                              | PRAMODKUMAR<br>BANDURAO<br>VAVDHANE | -NA-                       | 16/05/2019                 | ABC             | MOV-01<br>issued         | Yes                                                  | 1               |  |  |
| AD0905190000568        | 09DZCPS9126R2ZA                                                              | saurabh saxena                      | ALOKON<br>TECH             | 20/05/2019                 | 001             | MOV-09<br>issued         | Yes                                                  | 1               |  |  |
|                        |                                                                              |                                     |                            |                            |                 |                          | « 1 2                                                | 3 »             |  |  |

### Section-D - Viewing / Working inside Case Folder

Once the list of cases are displayed (*refer Section-Cabove*), you can click desired Case ID hyperlink to enter into that Case ID/File.

Various tabs/folders within the Case ID/File on the left hand side are explained below:

### **<u>1. Case Summary Screen:</u>**

|                                                      |                                                                                                    | Skip to Main Content A <sup>+</sup> A <sup>-</sup>                       |                                                                                          |                                                   |                                                 |   |  |  |
|------------------------------------------------------|----------------------------------------------------------------------------------------------------|--------------------------------------------------------------------------|------------------------------------------------------------------------------------------|---------------------------------------------------|-------------------------------------------------|---|--|--|
| 📓 Goods and                                          | d Services Tax                                                                                                    |                                                                          |                                                                                          | Allahabad S                                       | Nirmal Kumar ~ 💦 📮                              |   |  |  |
| Inbox Registration -                                 | Payments - Services -                                                                                                    | Help - Grievances                                                        | Refund 🗸                                                                                 | Statutory Functions -                             | e-Way Bill System                               |   |  |  |
| Dashboard > Enforcement                              | Case Detail                                                                                                    |                                                                          |                                                                                          |                                                   | Senglish                                        |   |  |  |
| ARN/Case ID<br>AD090519000004H                       | GSTIN/UIN/Temporary II<br>09AKAPT3785H1ZP                                                                                                    | D Legal Name<br>SHEETAL<br>RAOSAHEB TAI                                  | мве                                                                                      | Status<br>MOV-11 issued                           | Assigned To<br><b>STATE</b>                     |   |  |  |
| CASE DETAILS                                         |                                                                                                    |                                                                          |                                                                                          |                                                   | MIS Report<br>Return Details<br>Payment Details |   |  |  |
| NOTICES                                              |                                                                                                    | _                                                                        |                                                                                          |                                                   | Registration Status                             |   |  |  |
| REPLIES                                              | GSTIN/UIN/Temporary ID<br>09AKAPT3785H1ZP                                                                                                    | וד<br>1-                                                                 | rade Name<br>NA-                                                                         |                                                   |                                                 |   |  |  |
| PROCEEDINGS                                          | Address                                                                                                    | L                                                                        | egal Name                                                                                |                                                   |                                                 |   |  |  |
| ORDERS                                               | 1111, 1, 1, Allahabad, Uttar P                                                                                                    | radesh, Si                                                               | SHEETAL RAOSAHEB TAMBE                                                                   |                                                   |                                                 |   |  |  |
| PROPOSE /<br>ASSIGN                                  | Email                                                                                                    | м                                                                        | obile                                                                                    |                                                   |                                                 |   |  |  |
| REFERENCES                                           | uat14@gstn.org.in                                                                                                    | 99                                                                       | 990129239                                                                                |                                                   |                                                 |   |  |  |
| INFORMATION<br>REQUEST                               | GSTIN/UIN/Temporary ID(<br>present in other state)                                                                                                    | (if                                                                      |                                                                                          |                                                   |                                                 |   |  |  |
| INFORMATION<br>RESPONSE                              | -NA-<br>Case Source                                                                                                    | c                                                                        | ase Source ARI                                                                           | N                                                 |                                                 |   |  |  |
|                                                      | Case Type<br>Case related to movement of g<br>Case Title<br>TEST<br>Vehicle/Conveyance Numb<br>12345<br>Date of Interception/Inspe<br>01/05/2019<br>Place of Interception/Insp<br>Delhi | goods/conveyance<br>C<br>S<br>rer II<br><br><br>section T<br>1<br>ection | ase Initiation I<br>uppression of tu<br>n case others i<br>NA-<br>ime of Interce<br>3:24 | Reason<br>mover<br>s selected<br>ption/Inspection |                                                 |   |  |  |
| © 2016-17 Goods and Ser<br>Designed & Developed by ( | vices Tax Network<br>GSTN                                                                                                    |                                                                          | Clici                                                                                    | Site Last Up<br>x Here to Report a Problem        | or call 0124-4479900/6230700                    | į |  |  |

# **2. Authorise for Search / Add Information Request:**

|      | Goods and                                                                              | rvices Ta |                                |                        | Nirmal Kumar ~ 🏼 🏭 Allahabad Sector-1, Uttar Pradesh |                                |                                                                                             |                                                                                                    |                     |                     |                                                         |                        |
|------|----------------------------------------------------------------------------------------|-----------|--------------------------------|------------------------|------------------------------------------------------|--------------------------------|---------------------------------------------------------------------------------------------|----------------------------------------------------------------------------------------------------|---------------------|---------------------|---------------------------------------------------------|------------------------|
| Inbo | x Registration -                                                                       | Payme     | ents <del>-</del> Servic       | es <del>-</del> He     | elp 🗸                                                | Grievano                       | es Refu                                                                                     | und <del>-</del> Sta                                                                                                    | itutory Fui         | nctions 👻           | e-Way Bill System                                       |                        |
| Das  | shboard > Enforcement >                                                                | Case D    | Detail                         |                        |                                                      |                                |                                                                                             |                                                                                                    |                     |                     |                                                         | Englis                 |
| 4    | ARN/Case ID<br>AD090519000004H                                                         | G         | STIN/UIN/Tempo<br>09AKAPT3785H | rary ID<br><b>112P</b> |                                                      | Legal Na<br>SHEETA<br>RAOSAHEB | me<br>NL<br>TAMBE                                                                           | мс                                                                                                    | Status<br>DV-11 iss | ued                 | Assigned<br>STATE                                       | To                     |
|      | CASE DETAILS                                                                           |           |                                |                        |                                                      |                                |                                                                                             |                                                                                                    |                     |                     | MIS Report<br>Return Deta<br>Payment De<br>Registration | ils<br>tails<br>Status |
|      | REPLIES                                                                                | ADD       | INFORMATION RE                 | EQUEST -               |                                                      |                                |                                                                                             |                                                                                                    |                     |                     |                                                         |                        |
|      | PROCEEDINGS                                                                            | INS01     | AUTHORIZATION                  | FOR                    | List of Information Requests                         |                                |                                                                                             |                                                                                                    |                     |                     |                                                         |                        |
|      | ORDERS                                                                                 | ADD II    | NFORMATION REC                 | DUEST                  | st                                                   | Date                           | Inspecti                                                                                    | ion Reason                                                                                                    | Action              | Response<br>Status  | File Respon                                             | se                     |
|      | PROPOSE /<br>ASSIGN<br>REFERENCES<br>INFORMATION<br>REQUEST<br>INFORMATION<br>RESPONSE | INS01     | ZA09051900014                  | 2W Nirm<br>Kum         | al<br>ar                                             | 15/05/2019                     | B. Taxp<br>escaped<br>tax and is<br>transporta<br>or ope<br>wareh<br>godown<br>accoun<br>ev | payer has<br>payment of<br>s engaged in<br>ation / owner<br>rator of a<br>ouse or a<br>a / kept his<br>ts causing<br>asion | -NA-                | Response<br>Pending | FILE PANCHNA                                            | AMA                    |
|      | RESPONSE                                                                               |           |                                |                        |                                                      |                                |                                                                                             | 451011                                                                                                    |                     |                     |                                                         |                        |

# **<u>3. Record Various Proceedings:</u>**

| <u>ه</u> Good          | ds an               | d Service                | es Tax                        |                   |                              | Nirmal Kumar v 💦 🎽<br>Allahabad Sector-1, Uttar Pradesh |                    |                       |                      |                |                       |                       |
|------------------------|---------------------|--------------------------|-------------------------------|-------------------|------------------------------|---------------------------------------------------------|--------------------|-----------------------|----------------------|----------------|-----------------------|-----------------------|
| Inbox Registi          | ration <del>-</del> | Payments <del>-</del>    | Services -                    | Help <del>-</del> | Grievan                      | ces R                                                   | efund <del>-</del> | Statutory Fur         | nctions <del>-</del> | e-Way B        | ill Syste             | m                     |
| Dashboard > En         | forcement           | > Case Detail            |                               |                   |                              |                                                         |                    |                       |                      |                |                       | \varTheta Engli       |
| ARN/Case<br>AD09051900 | e ID<br>D0004H      | GSTIN/UI<br><b>09AKA</b> | IN/Temporary ID<br>PT3785H1ZP | R/                | Legal Na<br>SHEET<br>AOSAHEB | ame<br>TAL<br>TAMBE                                     |                    | Status<br>MOV-11 issu | ued                  |                | Assigne<br><b>STA</b> | ed To<br><b>TE</b>    |
| CASE DETAI             | ILS                 |                          | ADD PROCEEDINGS +             |                   |                              |                                                         |                    |                       |                      | M)<br>Re<br>Pa | IS Repor              | t<br>tails<br>Details |
| NOTICES                |                     | 40                       | ADD PROCEEDINGS +             |                   |                              |                                                         |                    |                       |                      | Re             | egistratio            | on Status             |
| REPLIES                |                     |                          | ADD PROCEEDINGS               |                   |                              |                                                         |                    |                       |                      |                |                       |                       |
| PROCEEDIN              | GS                  | MOV 02 EXTEN             |                               | CTION TIME        |                              | List of Pr                                              | oceedings          |                       |                      |                |                       | <b>.</b>              |
| ORDERS                 |                     |                          |                               |                   | E OE                         | G/C                                                     | 740905             | 19000303U             | 24/05                | (2019          | AC                    | NA-                   |
| PROPOSE /<br>ASSIGN    |                     | OWNER/DRIVE              | EMENT OF<br>ER/PERSON-IN-C    | HARGE             | PORT                         | 9/0                                                     | 740905             | 19000296H             | 24/05                | 5/2019         | -                     | NA-                   |
| REFERENCE              | s                   | FINAL REPORT             |                               |                   | DN-IN                        | I-CHARGE                                                | ZA0905             | 19000272R             | 23/05                | 5/2019         | Attach                | ment 📥                |
| INFORMATIC<br>REQUEST  | DN                  | MOV-04 PHYSI             | ICAL VERIFICATI               | ON REPORT         | SEIZ                         | ED                                                      | ZA0905             | 19000132X             | 15/05                | 6/2019         | -1                    | NA-                   |
| INFORMATIO             | ON                  | PRELIMINARY              | REPORT                        |                   |                              | Dra                                                     | afts               |                       |                      |                |                       |                       |
| RESPONSE               |                     | INS-04 BOND              | FOR RELEASE O                 | F GOODS           |                              | Refere                                                  | nce Number         | Proceed               | ing Date             | Attachn        | nents                 | Action                |
|                        |                     | CLOSE CASE               |                               |                   | D                            | ZA090                                                   | 519000155P         | 16/05                 | /2019                | xyz            | Ł                     | / 8                   |
|                        |                     | MOV-08 BOND              | FOR PROVISION                 | NAL RELEASE       |                              |                                                         |                    |                       |                      |                |                       |                       |

# **4. Issue various Notices/Communications:**

| Inbox Registration -           | Payments 🗸                    | Services 🗸                    | Help 👻  | Grievances                           | Refund 🗸        | Statutor      | / Functions 👻 e        | -Way Bill Syste                                    | m                                  |
|--------------------------------|-------------------------------|-------------------------------|---------|--------------------------------------|-----------------|---------------|------------------------|----------------------------------------------------|------------------------------------|
| Dashboard > Enforcement        | > Case Detail                 |                               |         |                                      |                 |               |                        |                                                    | 🛛 Englis                           |
| ARN/Case ID<br>AD090519000004H | GSTIN/UI<br><b>09AKA</b>      | IN/Temporary ID<br>PT3785H1ZP | R       | Legal Name<br>SHEETAL<br>AOSAHEB TAM | IBE             | Sta<br>MOV-11 | tus<br>. <b>issued</b> | Assigne<br>STA                                     | ed To<br>TE                        |
| CASE DETAILS<br>NOTICES        | IS                            | SUE NOTICE 🗸                  |         |                                      |                 |               |                        | MIS Repor<br>Return De<br>Payment I<br>Registratio | t<br>tails<br>Details<br>on Status |
| PROCEEDINGS                    | MOV-10 NOTIO                  | CE FOR CONFISC                | ATION & | Is:                                  | ued Notices     |               |                        |                                                    |                                    |
| ORDERS                         | SHOW CAUSE                    | NOTICE                        |         | tice Number                          | Notice<br>Issue | Notice        | Adjournment            | Action                                             | Peply                              |
| ASSIGN                         | NOTICE TO SU                  | IMMON                         |         | 0519000305Q                          | 24/05/2019      | 31/05/201     | 9 -NA-                 | dfhsdhsdf                                          | Upload                             |
| REFERENCES                     | NOTICE FOR P<br>SUPPORTING I  | RODUCTION OF                  |         | 05100000000                          | 24/05/2010      | 21/05/201     | 0 NA                   | 2                                                  | Reply                              |
| INFORMATION<br>REQUEST         | NOTICE CALLI                  | NG INFORMATIO                 | N       | 0519000302W                          | 24/05/2019      | 31/05/201     | 9 -NA-                 | Description                                        | Reply                              |
| INFORMATION<br>RESPONSE        | PERSONAL HE                   | ARING                         |         | }0519000058L                         | 10/05/2019      | 10/05/201     | 9 -NA-                 | -NA-                                               | Upload<br>Reply                    |
|                                | DETENTION/S                   | EIZURE MEMO                   |         | 051900008Q                           | 03/05/2019      | 03/05/201     | 9 -NA-                 | abc 📥                                              | Upload<br>Reply                    |
|                                | MOV-07 NOTIO<br>129(3) OF CGS | CE UNDER SECTI<br>ST ACT      | ON      | N                                    | otice Drafts    |               |                        |                                                    |                                    |
|                                | REMINDER 3 -                  | NOTICE CALLIN                 | G       | Notice Iss                           | ue Notice       | Due 4         | djournment             |                                                    |                                    |
|                                | NOTICE FOR A<br>SUMMON        | DJOURNMENT O                  | F       | 23/05/203                            | .9 -NA          | -             | -NA-                   | -NA-                                               | / 0                                |
|                                | REMINDER 1 -<br>INFORMATION   | NOTICE CALLIN                 | G       | 5 03/05/203                          | .9 03/05/       | 2019          | -NA-                   | ABC 📥                                              | / 0                                |
|                                | REMINDER 2 -<br>INFORMATION   | NOTICE CALLIN                 | G       |                                      |                 |               |                        |                                                    |                                    |
| © 2016-17 Goods and Ser        | vices Tax Networ              | k                             |         |                                      |                 |               | Site Last Update       | d on 06/11/20                                      | 16 01:45 A                         |

### e.g. Issue Demand Notice / SCN (in Section 67 cases):

| ashboard > Enforcement         | > Case Detail                      |                        |                                       |                        | 🛛 Englisł                                      |
|--------------------------------|------------------------------------|------------------------|---------------------------------------|------------------------|------------------------------------------------|
| ARN/Case ID<br>AD260619000036C | GSTIN/UIN/Tempora<br>26DBGPS3091K5 | ry ID<br><b>Z2 gan</b> | Legal Name<br>I <b>esan sasikumar</b> | Status<br>Case pending | Assigned To<br>STATE                           |
| CASE DETAILS                   |                                    |                        |                                       |                        | MIS Report<br>Return Details                   |
| NOTICES                        |                                    |                        |                                       |                        | Payment Details<br>Registration Status         |
| REPLIES                        |                                    |                        |                                       |                        | <ul> <li>indicates mandatory fields</li> </ul> |
| PROCEEDINGS                    | Notice Type                        |                        |                                       |                        | ,                                              |
| ORDERS                         | SHOW CAUSE NOTICE                  |                        |                                       |                        |                                                |
| PROPOSE /                      | Notice Number•                     |                        | Issue Notice to•                      |                        |                                                |
| ASSIGN                         | Notice Number                      |                        | Search/Select                         | •                      |                                                |
| REFERENCES                     | Generate Notice Number             |                        |                                       |                        |                                                |
| INFORMATION<br>REQUEST         | Notice Issued Under Se             | ection                 |                                       |                        |                                                |
| INFORMATION<br>RESPONSE        | Is Personal Hearing                | Required ?             |                                       |                        |                                                |
|                                | Notice Issue Date•                 |                        | Due Date for Reply•                   |                        |                                                |
|                                | 28/06/2019                         | <b>#</b>               | DD/MM/YYYY                            | <b></b>                |                                                |
|                                | Demand Details                     |                        |                                       |                        |                                                |
|                                | Sl.No.                             | Turnover               | Rate of Tax(                          | %) Place of Su         | ipply Act                                      |
|                                | 1                                  | ₹                      | 0.00 Select Rate of                   | Select Place           | of 🔻 Select Act 🔻                              |

### **5. View replies from Taxpayer / Tax Officers:**

|          |                              |                             |                          | ≅ uatbo.gst.gov.in                    |                                              | C             |                                       |                       |
|----------|------------------------------|-----------------------------|--------------------------|---------------------------------------|----------------------------------------------|---------------|---------------------------------------|-----------------------|
|          |                              |                             |                          |                                       |                                              |               | Skip to Main Co                       | intent A* A           |
|          | Goods an                     | d Services T                | ах                       |                                       |                                              | Allahabad     | Nirmal Kumar<br>Sector-1, Uttar Prade | sh 🍄 🖁                |
| Inbox    | Registration +               | Payments - Ser              | vices - Help -           | Grievances Refur                      | nd - Statutory                               | Functions +   | e-Way Bill Syst                       | em                    |
| Dashb    | oard > Enforcement           | Case Detail                 |                          |                                       |                                              |               |                                       | Englisi               |
| AD       | ARN/Case ID<br>090519000004H | GSTIN/UIN/Tem<br>09AKAPT378 | porary ID<br>5H1ZP<br>R/ | Legal Name<br>SHEETAL<br>OSAHEB TAMBE | Sta<br>MOV-11                                | tus<br>issued | Assign<br>ST/                         | ned To<br>ATE         |
| c        | ASE DETAILS                  |                             |                          |                                       |                                              |               | MIS Repo<br>Return D                  | ort<br>etails         |
| N        | OTICES                       |                             |                          |                                       |                                              |               | Registrat                             | Details<br>ion Status |
| R        | EPLIES                       |                             |                          |                                       |                                              |               |                                       |                       |
| PF       | ROCEEDINGS                   | Notice/ Order<br>no.        | Reply Reference<br>no.   | Reply Type                            | Reply By                                     | Date          | Action                                | Reply                 |
| 0        | RDERS                        | ZA090519000058L             | ZA090519000182S          | DETENTION/SEIZURE                     | SHEETAL<br>RAOSAHEB                          | 16/05/2019    | Doc1 📥                                | Upload                |
| PF       | ROPOSE /                     |                             |                          | MEMO                                  | TAMBE                                        |               |                                       | Kepiy                 |
| RI       | EFERENCES                    | ZA090519000058L             | ZA090519000063U          | DETENTION/SEIZURE<br>MEMO             | Nirmal Kumar ,<br>additional<br>Commissioner | 13/05/2019    | arjun_13.05.19                        | Upload<br>Reply       |
| IN<br>RI | IFORMATION<br>EQUEST         | ZA090519000058L             | ZA090519000062W          | DETENTION/SEIZURE                     | SHEETAL<br>RAOSAHEB                          | 13/05/2019    | counter_13/05                         | Upload                |
| IN       | FORMATION                    |                             |                          |                                       | TAMBE                                        |               |                                       |                       |
| K        |                              | ZA090519000058L             | ZA090519000061Y          | DETENTION/SEIZURE<br>MEMO             | RAOSAHEB<br>TAMBE                            | 13/05/2019    | aditya_13.05.19                       | Upload<br>Reply       |
|          |                              | ZA09051900008Q              | ZA090519000032Z          | SHOW CAUSE<br>NOTICE                  | Third Party                                  | 08/05/2019    | 12121 📥                               | Upload<br>Reply       |

# 6. Issue various Orders:

| Inbox Registration <del>-</del> | Payments - Services -                                | Help 👻  | Grievan                       | ces Refun           | d 🕶 Statu         | tory Functions        | -                   | e-Way Bill Syste                            | m               |
|---------------------------------|------------------------------------------------------|---------|-------------------------------|---------------------|-------------------|-----------------------|---------------------|---------------------------------------------|-----------------|
| Dashboard > Enforcement         | Case Detail                                          |         |                               |                     |                   |                       |                     |                                             | 🛛 Engli:        |
| ARN/Case ID<br>AD090519000004H  | GSTIN/UIN/Temporary ID<br>09AKAPT3785H1ZP            |         | Legal Na<br>SHEET<br>RAOSAHEB | ame<br>'AL<br>TAMBE | MOV               | Status<br>/-11 issued |                     | Assigne<br>STAT                             | ed To<br>FE     |
| CASE DETAILS                    |                                                      |         |                               |                     |                   |                       |                     | MIS Repor                                   | t               |
| NOTICES                         |                                                      |         |                               |                     |                   |                       |                     | Payment D<br>Registratio                    | etails          |
| REPLIES                         | ISSUE ORDER +                                        |         |                               |                     |                   |                       |                     | Registratio                                 | in Status       |
| PROCEEDINGS                     | ORDER OF RELEASE OF GOOD                             | 5       |                               | Issued Ord          | lers              |                       |                     |                                             |                 |
| ORDERS                          | MOV-02 ORDER FOR PHYSICAL<br>VERIFICATION OF G/C     | -       |                               | Order<br>Issue      | Order Due         | Payment               |                     |                                             |                 |
| PROPOSE /<br>ASSIGN             | ORDER OF RELEASE OF SECUR                            | ITY     | umber                         | Date                | Date              | Due Date              | DBC                 | Action                                      | Reply           |
| REFERENCES                      | MOV-11 ORDER OF CONFISCAT                            | TION    | 0003080                       | 24/03/2019          | -144-             | 30/03/2019            | DRC-0<br>DRC-0<br>R | ne order 🚣<br>08 Summary of<br>ectification | Reply           |
| REQUEST                         | GST INS-03 ORDER OF PROHIE                           | BITION  |                               |                     |                   |                       | Withd               | rawal Order 📩                               |                 |
| INFORMATION<br>RESPONSE         | MOV-06 DETENTION ORDER<br>GST INS-02 ORDER OF SEIZUF | Æ       | 0003045                       | 24/05/2019          | -NA-              | 31/05/2019            | De<br>DRC-(<br>th   | escription 🛓<br>07 Summary of<br>ne order 🛓 | Upload<br>Reply |
|                                 | INS-05 ORDER TO RELEASE GO<br>(HAZARDOUS/PER.)       | DODS    | 000301Y                       | 24/05/2019          | 30/05/2019        | -NA-                  | De                  | scription 🚣                                 | Upload<br>Reply |
|                                 | MOV-05 RELEASE ORDER                                 |         | 000299B                       | 24/05/2019          | -NA-              | -NA-                  |                     | -NA-                                        | Upload<br>Reply |
|                                 | MOV-09 ORDER OF DEMAND -<br>PENALTY                  | TAX &   | 000292P                       | 24/05/2019          | -NA-              | -NA-                  |                     | -NA-                                        | Upload<br>Reply |
|                                 | ORDER OF RELEASE OF<br>SECURITY                      | ZA09051 | 19000135R                     | 15/05/2019          | 15/05/2019        | -NA-                  |                     | abc 📩                                       | -NA-            |
|                                 | ORDER OF RELEASE OF<br>GOODS                         | ZA09051 | 19000118N                     | 14/05/2019          | 14/05/2019        | -NA-                  |                     | asdf 📥                                      | -NA-            |
|                                 | GST INS-02 ORDER OF<br>SEIZURE                       | ZA09051 | L9000079H                     | 13/05/2019          | -NA-              | -NA-                  |                     | -NA-                                        | -NA-            |
|                                 |                                                      |         |                               | Drafts              |                   |                       |                     |                                             |                 |
|                                 | Order Type                                           | Orde    | er Number                     | Order Issu<br>Date  | e Order D<br>Date | Due Paymer<br>Da      | nt Due<br>te        | Attachments                                 | Action          |
|                                 | GST INS-05 ORDER OF RELEAS<br>OF GOODS               | E ZA090 | 519000143U                    | 15/05/201           | 9 31/05/20        | 019 -N/               | ۹-                  | -NA-                                        | 1               |
|                                 | GST INS-03 ORDER OF<br>PROHIBITION                   | ZA090   | 519000080Y                    | 13/05/201           | 9 -NA-            | -N/                   | ۹-                  | -NA-                                        | / 0             |
|                                 |                                                      |         |                               |                     |                   |                       |                     |                                             |                 |
| © 2016-17 Goods and Ser         | vices Tax Network                                    |         |                               |                     |                   | Site Las              | st Updat            | ed on 06/11/201                             | .6 01:45 A      |

# 7. Assign Case to other enforcement officer:

|                                              | +                              |                                                                                |                                 |                        |                                                    |            |   |       | B        |     |
|----------------------------------------------|--------------------------------|--------------------------------------------------------------------------------|---------------------------------|------------------------|----------------------------------------------------|------------|---|-------|----------|-----|
| ightarrow $ ightarrow$ $ ightarrow$ https:// | /uatbo.gst.gov.in/bo           | litserv/auth/ietcs/case                                                        |                                 |                        | Q ☆                                                | <b>B O</b> | Q |       | ٢        | :   |
| Apps 🙍 Tax India 👲 IRCTC                     | 🕅 MWI , SBI                    | 🕒 whatsapp 🛛 M G-Mail                                                          | ightarrow GST CBIC Homep        | Goods & Service        | 🍠 NIC Mail 🛛 🔂 GSTN Mai                            |            |   | , Oth | er bookm | ark |
|                                              | Inbox Registration -           | Payments - Services - He                                                       | elp - Grievances Statuto        | e-Way Bill             | System                                             |            |   |       |          |     |
|                                              | Dashboard > Enforcement        | Case Detail                                                                    |                                 |                        | English                                            |            |   |       |          |     |
|                                              | ARN/Case ID<br>AD260619000036C | GSTIN/UIN/Temporary ID<br>26DBGPS3091K5Z2                                      | Legal Name<br>ganesan sasikumar | Status<br>Case pending | Assigned To<br>STATE                               |            |   |       |          |     |
|                                              | CASE DETAILS                   |                                                                                |                                 |                        | MIS Report<br>Return Details                       |            |   |       |          |     |
|                                              | NOTICES                        |                                                                                |                                 |                        | Registration Status                                |            |   |       |          |     |
|                                              | REPLIES                        |                                                                                |                                 |                        | <ul> <li>indicates mandatory fields</li> </ul>     |            |   |       |          |     |
|                                              | PROCEEDINGS                    | Assign To•                                                                     | Jurisdiction •                  | Name of                | Officer•                                           |            |   |       |          |     |
|                                              | ORDERS                         | Select                                                                         | ▼ Select                        | ▼ Select               | *                                                  |            |   |       |          |     |
|                                              | PROPOSE /<br>ASSIGN            | Assignment Type*                                                               | Due Date                        |                        |                                                    |            |   |       |          |     |
|                                              | REFERENCES                     | Select                                                                         | DD/MM/YYYY                      | (iii)                  |                                                    |            |   |       |          |     |
|                                              | INFORMATION<br>REQUEST         | For Processing<br>For Review<br>Requisition for Assistance                     |                                 |                        |                                                    |            |   |       |          |     |
|                                              | INFORMATION<br>RESPONSE        | Approval Provided<br>Request Rejected<br>Reply on Report<br>Request for Survey |                                 |                        | • Only PDF or JPEG file<br>format is allowed.      |            |   |       |          |     |
|                                              |                                | Extension of Time<br>Seeking Approval                                          |                                 |                        | Maximum file size for<br>unload is 5MB.            |            |   |       |          |     |
|                                              |                                | Post Review<br>Survey Approved<br>Others                                       |                                 |                        | Maximum 4 supporting<br>documents can be attached. |            |   |       |          |     |
|                                              |                                |                                                                                |                                 |                        |                                                    |            |   |       |          |     |

## **8. Transfer Case to other Module/Wing:**

| nbox I              | Registration 👻                                                                                                    | Payments ·                                                                    | - Services -                                                                                                    | Help 👻                          | Grievances Re                                                                                    | efund - S    | itatutory Functions 👻                                                  | e-Way Bill System                                                                                                    |                 |  |
|---------------------|----------------------------------------------------------------------------------------------------|-------------------------------------------------------------------------------|----------------------------------------------------------------------------------------------------|---------------------------------|--------------------------------------------------------------------------------------------------|--------------|------------------------------------------------------------------------|----------------------------------------------------------------------------------------------------|-----------------|--|
| Dashboard           | i > Enforcement                                                                                                    | Case Detail                                                                   |                                                                                                    |                                 |                                                                                                  |              |                                                                        |                                                                                                    | \varTheta Engli |  |
| ARI<br><b>AD090</b> | N/Case ID<br><b>519000004H</b>                                                                                                    | GSTIN<br><b>09A</b>                                                           | I/UIN/Temporary ID<br>. <b>KAPT3785H1ZP</b>                                                                                                    |                                 | Legal Name<br>SHEETAL<br>RAOSAHEB TAMBE                                                          |              | Status<br>40V-11 issued                                                | Assigned<br>STATE                                                                                                    | To<br>I         |  |
| CASE                | DETAILS                                                                                                    |                                                                               |                                                                                                    |                                 |                                                                                                  |              |                                                                        | MIS Report<br>Return Deta                                                                                                    | ils             |  |
| NOTIC               | CES                                                                                                    |                                                                               |                                                                                                    |                                 |                                                                                                  |              |                                                                        | Payment De<br>Registration                                                                                                    | tails           |  |
| REPLI               | ES                                                                                                    |                                                                               |                                                                                                    |                                 |                                                                                                  |              |                                                                        |                                                                                                    |                 |  |
| PROC                | EEDINGS                                                                                                    | ASSIGN C                                                                      | ASE -                                                                                                    |                                 |                                                                                                  |              |                                                                        |                                                                                                    |                 |  |
| ORDE                | RS                                                                                                    | RECOMMEN                                                                      |                                                                                                    |                                 | List of Ass                                                                                      | ignments     |                                                                        |                                                                                                    |                 |  |
| PROPO               | DSE /                                                                                                    | PROPOSE/#                                                                     | ASSIGN                                                                                                    | Assignment Date Assigned B      |                                                                                                  | igned By     | Assigned To                                                            | Due Date A                                                                                                    | Due Date Action |  |
| ASSIG               | 5N                                                                                                    |                                                                               |                                                                                                    |                                 | No Record                                                                                        | ds Found     |                                                                        |                                                                                                    |                 |  |
| REFER               | RENCES                                                                                                    |                                                                               |                                                                                                    |                                 |                                                                                                  |              |                                                                        |                                                                                                    |                 |  |
| INFOF<br>REQU       | RMATION                                                                                                    |                                                                               |                                                                                                    |                                 |                                                                                                  |              |                                                                        |                                                                                                    |                 |  |
| INFOR               | RMATION                                                                                                    |                                                                               |                                                                                                    |                                 |                                                                                                  |              |                                                                        |                                                                                                    |                 |  |
| RESPO               | ONSE                                                                                                    |                                                                               |                                                                                                    |                                 |                                                                                                  |              |                                                                        |                                                                                                    |                 |  |
| RESPO               | DNSE                                                                                                    | Help +                                                                        | Grievances Sta                                                                                                    | atutory Funct                   | ions ≁ e-Way Bill Sys                                                                            | stem         |                                                                        |                                                                                                    | _               |  |
| RESPO               | DNSE<br>Services -<br>Dashboard > Enforce<br>ARN/Case ID                                                                                                    | Help +<br>ement > Case I                                                      | Grievances Sta<br>Detail<br>3STIN/UIN/Temporary                                                                                                    | atutory Funct                   | ions • e-Way Bill Sys                                                                            | stem         | Status                                                                 | Englis<br>Assigned To                                                                                                    | ih              |  |
| RESPO               | DNSE<br>Services +<br>Ashboard > Enforc<br>ARN/Case ID<br>AD2606190000                                                                                                    | Help +<br>ement > Case t<br>043                                               | Grievances Sta<br>Detail<br>3STIN/UIN/Temporary<br>26DBGP53091K523                                                                                                    | atutory Funct<br>ID<br><b>2</b> | ions + e-Way Bill Sys<br>Legal Name<br>ganesan sasikumar                                         | stem<br>Car  | Status<br>se pending                                                   | C Englis<br>Assigned To<br>STATE                                                                                                    | ih              |  |
| Int                 | DNSE<br>Services -<br>Pashboard > Enforc<br>AD2606190000<br>CASE DETAILS                                                                                                    | Help -<br>ement > Case t<br>043                                               | Grievances Sta<br>Detail<br>3STIN/UIN/Temporary<br>260BGP53091K523                                                                                                    | ID<br>2                         | ions - e-Way Bill Sys<br>Legal Name<br>ganesan sasikumar                                         | stem<br>Ga:  | Status<br>se pending                                                   | Conglis<br>Assigned To<br>STATE<br>MIS Report<br>Return Details                                                                                                    | ih              |  |
| RESPO               | DNSE<br>Services -<br>asshboard - Enforce<br>ARA/Case ID<br>AD2006190000<br>CASE DETAILS<br>NOTICES                                                                                                    | Help +<br>ement > Case t<br>043                                               | Grievances Sta<br>Detail<br>35TH/JUN/Temporary<br>20DBGP53091K523                                                                                                    | ID 2                            | ions - e-Way Bill Sys<br>Legal Name<br>ganesan sasikumar                                         | stem<br>Car  | Status<br>se pending                                                   | € Englis<br>Assigned To<br>STATE<br>MIS Report<br>Return Details<br>Payment Details<br>Registration Status                                                                                                    | ih              |  |
| RESPO               | DONSE<br>Services -<br>asshboard - Enforc<br>ARR/Case ID<br>AD 2606 190000<br>CASE DETAILS<br>NOTICES<br>REPLIES                                                                                                    | Help +<br>ement ≥ Case I<br>043                                               | Grievances Sta<br>Detail<br>STIM/UIN/Temporary<br>20DBGP53091K523                                                                                                    | ID<br>2                         | tons - e-Way Bill Syr<br>Legal Name<br>ganesan sasikumar                                         | stem<br>Car  | Status<br>se pending                                                   | © Englis<br>STATE<br>STATE<br>MIS Report<br>Return Details<br>Registration Status                                                                                                    | ih              |  |
| RESPO<br>Int        | Services -<br>ashboard Enforce<br>ARR/Case ID<br>AD2606190000<br>CASE DETAILS<br>NOTICES<br>REPLIES<br>PROCEEDINGS                                                                                                    | Help +<br>ement > Case t<br>043                                               | Grievances Sta<br>Detail<br>35TH/UIN/Temporary<br>20DBGP53091K523                                                                                                    | atutory Funct                   | tons - e-Way Bill Syr<br>Legal Name<br>ganesan sasikumar                                         | stem<br>Car  | Status<br>se pending<br>• Inn                                          | Englis     Assigned To     STATE  MIS Report Return Details Registration Status licates mandatory fields amund officer                                                                                                    | h               |  |
| RESPO               | DONSE SErvices -<br>asshboard Enforce<br>ARR/Case ID<br>AD26061900000<br>CASE DETAILS<br>NOTICES<br>REPLIES<br>PROCEEDINGS<br>ORDERS                                                                                             | Help -<br>ement - Case D<br>043                                               | Grievances Sta<br>Detail<br>35TH/UIN/Temporary<br>20DBGP53091K523                                                                                                    | atutory Funct<br>ID<br>2        | tons - e-Way Bill Syr<br>Legal Name<br>ganesan sasikumar<br>Jurisdiction -<br>Select             | stern<br>Car | Status<br>e pending<br>• inc<br>Name of Asse<br>V Select               | Englis     Assigned To     STATE  MIS Report Return Details Registration Status licates mandatory fields ssment Officer*                                                                                                    | ih              |  |
| RESPO               | Services -<br>ashboard Enforce<br>ARR/Case ID<br>AD2606190000<br>CASE DETAILS<br>NOTICES<br>REPLIES<br>PROCEEDINGS<br>ORDERS<br>PROPOSE /<br>ASSIGN                                                                              | Help +<br>ement Case (<br>04)<br>Assig<br>Sele                                | Grievances Sta<br>Detail<br>35TH/UIN/Temporary<br>20DBGP53091K523<br>n To*<br>set                                                                                                    | ID<br>2                         | tons - e-Way Bill Sys<br>Legal Name<br>ganesan sasikumar<br>Jurisdiction -<br>Select<br>Due Date | stern<br>Car | Status<br>e pending<br>• in<br>Name of Asse<br>• Select                | ● Englis<br>Assigned To<br>STATE<br>MIS Report<br>Return Details<br>Payment Details<br>Registration Status<br>Ilcates mandatory fields<br>ssment Officer*                                                                                                    | ih              |  |
| RESPO               | Services -<br>ashboard : Enforce<br>ARR/case ID<br>AD2606190000<br>CASE DETAILS<br>NOTICES<br>REPLIES<br>PROCEEDINGS<br>ORDERS<br>PROPOSE /<br>ASSIGN<br>REFERENCES                                                              | Help -<br>ement Case (<br>004)                                                | Grievances Sta<br>Sottail<br>SSTIN/UIN/Temporary<br>2000GP53091K522<br>DOBGP53091K522<br>statement Type *                                                                                                    | ID<br>2<br>v                    | Legai Name<br>ganesan sasikumar<br>Jurisdiction •<br>Select<br>Due Date<br>DD/MM/YYYY            | Car          | Status<br>expending<br>• inc<br>Name of Asse<br>• Select               |                                                                                                    | th              |  |
|                     | Services -<br>Services -<br>Services -<br>Arth/Case ID<br>AD2606190000<br>CASE DETAILS<br>NOTICES<br>REPLIES<br>PROCEEDINGS<br>ORDERS<br>PROCEEDINGS<br>ORDERS<br>PROCEEDINGS<br>ORDERS<br>PROCEEDINGS<br>INFORMATION<br>REQUEST | Help -<br>ement Case (<br>04)<br>Selt<br>Selt<br>Selt<br>Selt<br>For<br>Rec   | Grievances Sta<br>Detail<br>STTM/UIV/Temporary<br>20DBGPS3091K522<br>20DBGPS3091K522<br>20DBGPS3091K522<br>20DBGPS3091K522                                                                                                    | ID<br>2<br>v                    | Legal Name<br>ganesan sasikumar<br>Jurisdiction •<br>Select<br>Due Date<br>DD/MM/YYYY            | Car          | Status<br>sepending<br>• inc<br>Name of Asse<br>• Select               | Conglie<br>Assigned To<br>STATE<br>MIS Report<br>Return Details<br>Payment Details<br>Payment Details<br>Registration Status<br>silicates mandatory fields<br>sement Officer*     ✓                                                                                                    | ab              |  |
|                     | Services -<br>asababard : Enforc<br>ARRN/Case ID<br>AD2006100000<br>CASE DETAILS<br>NOTICES<br>REPLIES<br>PROCEEDINGS<br>ORDERS<br>PROPOSE /<br>ASSIGN<br>REFERENCES<br>INFORMATION<br>RESPONSE                                  | Help -<br>ement Case I<br>OOJ<br>Assig<br>Sele<br>For<br>Rec<br>Coll<br>Enter | Grievances Sta<br>Detail<br>SSTIN/UIN/Temporary<br>20DBGPS3091K522<br>20DBGPS3091K522<br>20DBGPS3091K52<br>20DBGPS3091K52<br>20DBGPS3000<br>20DBGPS30000<br>20DBGPS30000<br>20DBGPS3000000000000000000000000000000000000                                                                                                    | ID<br>ID<br>2<br>v              | Legal Name<br>ganesan sasikumar<br>Jurisdiction •<br>Select<br>Due Date<br>DD/MM/YYYY            | Car          | Status<br>see pending<br>• Inc<br>Name of Asse<br>• Select<br>• Select | Conglise     Constant of the second second se | ıh              |  |
|                     | Services -<br>asabaard Enforce<br>ARR/Case ID<br>AD2006190000<br>CASE DETAILS<br>NOTICES<br>REPLIES<br>PROCEEDINGS<br>ORDERS<br>PROPOSE /<br>ASSIGN<br>REFRENCES<br>INFORMATION<br>REQUEST<br>INFORMATION<br>RESPONSE            | Help -<br>erment > Case to<br>04) C                                           | Grievances Sta<br>Detail<br>SSTIN/UIN/Temporary<br>2006GPS3091K52:<br>2006GPS3091K52:<br>2006GPS3091K52:<br>2007K52:<br>2007K52:<br>200 | TD<br>TD<br>2<br>v              | Legal Name<br>ganesan sasikumar<br>Jurisdiction •<br>Select<br>Due Date<br>DD/MM/YYYY            | Car          | Status<br>se pending<br>Name of Asse<br>V Select                       | Condition     Constant of the second second s | ih              |  |

### <u>9. Upload any Miscellaneous References w.r.t Case</u> (for record/archival purpose):

|             | 🖉 Goods and Services Tax             |                          |                                     |        |                                       |                     | Nirmal Kumar ~ Allahabad Sector-1, Uttar Pradesh |                                                                        |  |  |
|-------------|--------------------------------------|--------------------------|-------------------------------------|--------|---------------------------------------|---------------------|--------------------------------------------------|------------------------------------------------------------------------|--|--|
| Inbox       | Registration -                       | Payments 🚽               | Services -                          | Help 👻 | Grievances                            | Refund <del>-</del> | Statutory Functions +                            | e-Way Bill System                                                      |  |  |
| Dasl        | hboard > Enforcement                 | Case Detail              |                                     |        |                                       |                     |                                                  | 🕒 Eng                                                                  |  |  |
| •           | ARN/Case ID<br>AD090519000004H       | GSTIN/UI<br><b>09AKA</b> | N/Temporary ID<br><b>PT3785H1ZP</b> | 1      | Legal Name<br>SHEETAL<br>RAOSAHEB TAM | BE                  | Status<br>MOV-11 issued                          | Assigned To<br><b>STATE</b>                                            |  |  |
|             | CASE DETAILS                         | ADD REFERE               |                                     |        |                                       |                     |                                                  | MIS Report<br>Return Details<br>Payment Details<br>Registration Status |  |  |
| PROCEEDINGS |                                      | REFERENCES OF            |                                     |        | List                                  | of References       |                                                  |                                                                        |  |  |
|             | ORDERS                               | CASE                     | erence Type                         |        | Refere                                | nce Date            |                                                  | Action                                                                 |  |  |
|             | PROPOSE /                            | abc                      |                                     |        | 14/0                                  | 5/2019              | Fare_E                                           | Express_Line.pdf                                                       |  |  |
|             | REFERENCES<br>INFORMATION<br>REQUEST | Aditya_13.05.20          | 019                                 |        | 13/0                                  | 5/2019              | Sz<br>1.5<br>ASP بنا<br>ع                        | ample_5.pdf<br>iMB_PDF.PDF<br>ser requests.pdf<br>Sample.pdf           |  |  |
|             | INFORMATION<br>RESPONSE              |                          |                                     |        |                                       |                     |                                                  |                                                                        |  |  |

# 9. Close Case:

|                                       | Goods an                     | Allahaba                                  | Nirmal Kumar ~ 🛛 🚰 🔮            |           |                                             |                 |                                                |                                                                                                    |   |
|---------------------------------------|------------------------------|-------------------------------------------|---------------------------------|-----------|---------------------------------------------|-----------------|------------------------------------------------|----------------------------------------------------------------------------------------------------|---|
| Inbox                                 | Registration $-$             |                                           | Services 🗸                      | Help 👻    | Grievances                                  | Refund 🚽        | Statutory Functions 🗕                          | e-Way Bill System                                                                                                  |   |
| Dashboard > Enforcement > Case Detail |                              |                                           |                                 |           |                                             |                 |                                                | 🔾 English                                                                                                    | n |
| AD                                    | ARN/Case ID<br>090619000010M | GSTIN/UI<br><b>09AJI</b> I                | IN/Temporary ID<br>PA1572E3ZH   |           | Legal Name<br>ANGAD<br>JASBIRSINGH<br>ARORA |                 | Status<br>Case pending                         | Assigned To<br>STATE                                                                                               |   |
|                                       | ASE DETAILS                  |                                           |                                 |           |                                             |                 |                                                | MIS Report<br>Return Details<br>Payment Details<br>Registration Status                                             |   |
| R                                     | EPLIES                       |                                           |                                 |           |                                             |                 |                                                |                                                                                                    |   |
| Р                                     | ROCEEDINGS                   | Proceeding Type                           |                                 |           |                                             |                 | <ul> <li>Indicates mandatory fields</li> </ul> |                                                                                                    |   |
| c                                     | RDERS                        | CLOSE CASE                                |                                 |           |                                             |                 |                                                |                                                                                                    |   |
| P                                     | ROPOSE /<br>SSIGN            | Proceeding Date*                          |                                 |           | Reason for Closure•                         |                 |                                                |                                                                                                    |   |
| R                                     | EFERENCES                    | 19/06/2019                                |                                 |           |                                             |                 |                                                |                                                                                                    |   |
| I                                     | NFORMATION                   |                                           |                                 |           | 300                                         | ) characters re | maining                                        |                                                                                                    |   |
| I                                     | NFORMATION<br>ESPONSE        | Approval of<br>Enter Docur<br>Choose File | of Immediate Sument Description | ipervisor | •                                           |                 |                                                | <ul> <li>Only PDF or JPEG file<br/>format is allowed.</li> <li>Maximum file size for<br/>upload is 5MB.</li> </ul> |   |

## Section-E - Front Office Screens for Taxpayer

# Taxpayer can access notices/orders issued by Enforcement Officer:

Log into Front Office > Services > User Services > View Additional Notices & Orders

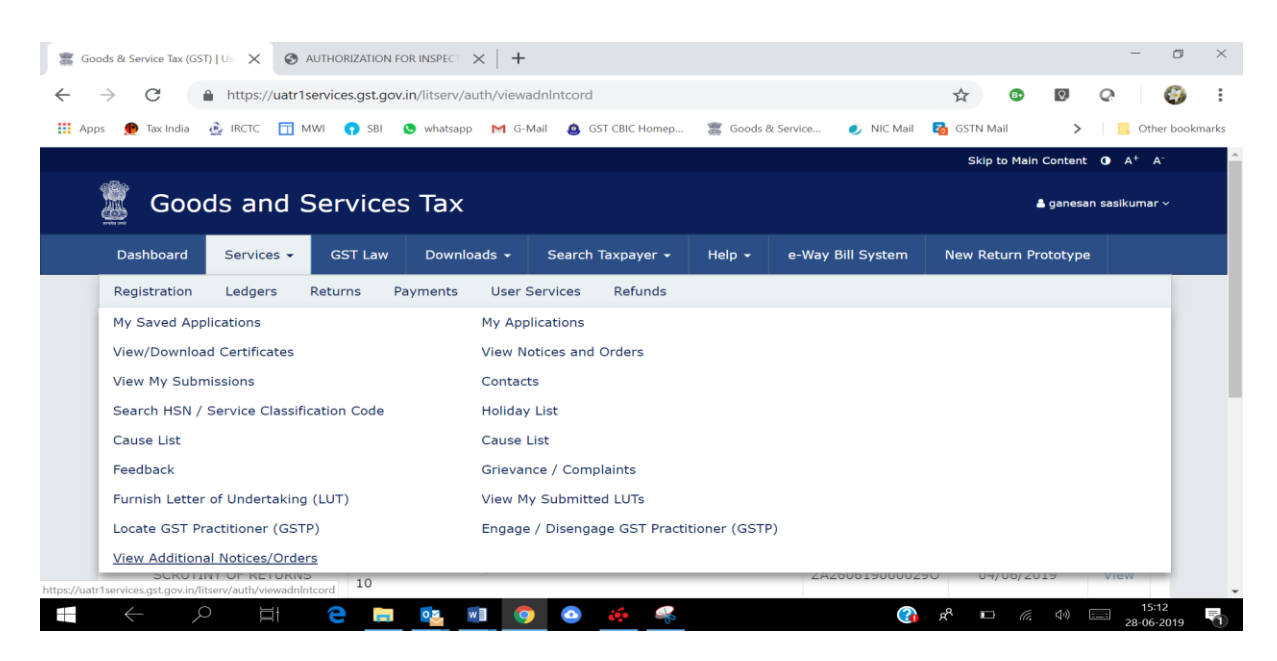

\*\*\*\*

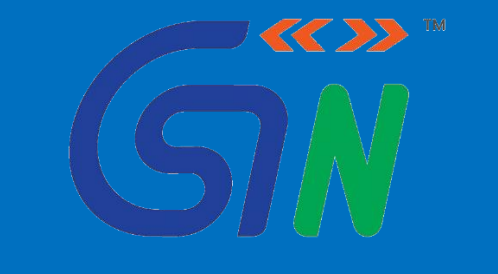

GOODS AND SERVICES TAX NETWORK